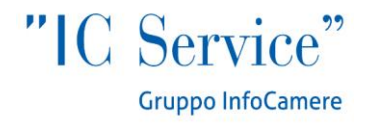

Dispensa Operativa

# LA DIRETTIVA SERVIZI IN STARWEB

Per agenti e rappresentanti di commercio e agenti d'affari in mediazione.

A cura di David Lucci e Silvia Piattelli

Ufficio Risorse Umane 19/12/2012

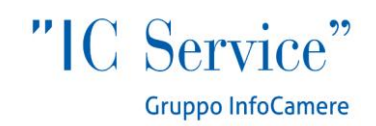

La pratica di Comunicazione Unica con allegata il Modello per Agenti di affari in mediazione o di commercio, può essere compilata da:

- Impresa che iniziano le attività di Agente
- Persone fisiche che hanno i requisiti, ma non esercitano
- Imprese che esercitano l'attività e devono regolarizzare la loro posizione ai sensi della nuova normativa.

Per quest'ultima tipologia la compilazione della pratica in Starweb parte dalla Comunicazione Unica Impresa>Variazione, e prevede la scelta delle sezioni: Dati Sede>variazione attività della sede e Dati Persone>Gestione responsabili attività:

| Inviate     Preferiti     ComunicaStarweb - Sportello Telematico Artigiani e Re     Provincia:     Inviate     ComunicaStarweb - Sportello Telematico Artigiani e Re     Provincia:     RM     Inviate     ComunicaStarweb - Sportello Telematico Artigiani e Re     Provincia:     RM     Inviate     Comune:   ROMA   Indirizzo:   VIA DEL CASALE DI TOR DI QUINTO   Numero Civico:   Image: Comune:   CAP:   Image: Image: I |
|----------------------------------------------------------------------------------------------------|
| File       Modifica       Visualizza       Preferiti       Strumenti ?         Preferiti       ComunicaStarweb - Sportello Telematico Artigiani e Re                                                                                                    |
| Preferiti ComunicaStarweb - Sportello Telematico Artigiani e Re     Provincia: RM     Comune: ROMA     Inviate Comune:     ROMA     Indirizzo: VIA DEL CASALE DI TOR DI QUINTO     Numero Civico: 1   CAP: [00191]   Frazione o Località:   PEC:   Attività della Sede                                                                                                    |
| D       Inviate       Provincia: RM         Comune:       ROMA         Indirizzo:       VIA DEL CASALE DI TOR DI QUINTO         Numero Civico:       1         CAP:       00191         Frazione o Località:       PEC:         PEC:                                                                                                    |
| Comune: ROMA Indirizzo: VIA DEL CASALE DI TOR DI QUINTO Numero Civico: 1 CAP: 00191 Frazione o Località: PEC:  Attività della Sede                                                                                                    |
| Indirizzo: VIA DEL CASALE DI TOR DI QUINTO Numero Civico: 1 CAP: 00191 Frazione o Località: PEC:  Attività della Sede                                                                                                    |
| Numero Civico: 1<br>CAP: 00191<br>Frazione o Località: PEC: Attività della Sede                                                                                                    |
| CAP: 00191 Frazione o Località: PEC: Attività della Sede                                                                                                    |
| Frazione o Località:         PEC:         Attività della Sede                                                                                                    |
| PEC:                                                                                                    |
| Attività della Sede                                                                                                    |
| Attività della Sede                                                                                                    |
|                                                                                                    |
|                                                                                                    |
| EDIZIONE DI RIVISTE E PERIODICI.                                                                                                    |
|                                                                                                    |
| Comunicazione di*                                                                                                    |
| Anri/Chiudi tutte le voci di variazione                                                                                                    |
|                                                                                                    |
| 🖬 Dati Impresa                                                                                                    |
| 🗟 Procedure Concorsuali                                                                                                    |
| 🖬 Dati Sede                                                                                                    |
| 🗌 Variazione insegna della sede                                                                                                    |
| Variazione attivita' della sede                                                                                                    |
| □ Variazione indirizzo della sede nello stesso Comune                                                                                                    |
| □ PEC                                                                                                    |
| □ Iscrizione/Cancellazione Impresa Sociale                                                                                                    |
| 🗄 Dati Unita' Locale                                                                                                    |
| 🗄 AC/INPS Assicurazione Previdenziale Commercio                                                                                                    |
| 🖶 Dati Persone                                                                                                    |
| 🗌 Variazione Domicilio Persona Fisica/Giuridica                                                                                                    |
| Gestione responsabili attivita'                                                                                                    |
| 🕄 Rinnovo/Cessazione Cariche                                                                                                    |
| 🗄 Societa' Unipersonale                                                                                                    |
| 😨 Scioglimento/Liquidazione                                                                                                    |
| 🗑 Quote Sociali                                                                                                    |
| 🗄 Dati Legali                                                                                                    |
| 🗄 Fusione/Scissione                                                                                                    |
| 🔛 Gruppi Societari                                                                                                    |
| 🗄 Denunce indirizzate agli altri Enti                                                                                                    |
|                                                                                                    |
| Fine                                                                                                    |

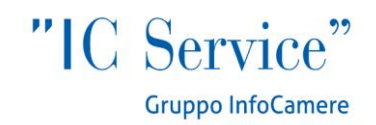

La schermata di variazione attività non si compila ad eccezione dell'indicazione di attività regolamentata (valorizzata col NO), unico dato obbligatorio. Va inoltre compilato il riquadro "Iscrizioni in Albi, Ruoli, Elenchi, Registri" indicando gli estremi della "vecchia" iscrizione al ruolo soppresso.

| Comunicas     | Starweb - Sportello Telen | matico Artigiani e Registro Impre             | se - Windows Interne     | t Explorer                                                                         |                           | _ <del>_</del> # ×                    |
|---------------|---------------------------|-----------------------------------------------|--------------------------|------------------------------------------------------------------------------------|---------------------------|---------------------------------------|
| <b>GO -</b>   | 📴 http://starweb.infocam  | ere.it/starweb/index.jsp                      |                          |                                                                                    | 📃 🗟 🔸 🗙 🚼 Google          | <u>- م</u>                            |
| File Modifica | a Visualizza Preferiti S  | itrumenti ?                                   |                          |                                                                                    |                           |                                       |
| 🔆 Preferiti   | ComunicaStarweb - Spo     | ortello Telematico Artigiani e Re             | 1                        |                                                                                    | 🏠 🔹 🔝 👻 🖃 🌧 🔹 Pagina 🔹 S  | icurezza + Strumenti + 🕢 + 🏾 »        |
|               |                           | L'esercizio delle                             | seguenti attività        | è subordinato al possesso dei requisi                                              | ti tecnico-professionali. |                                       |
|               |                           |                                               |                          | LETTERA A     LETTERA B     LETTERA B                                              |                           |                                       |
|               |                           | IMPIANTISTIC     (scarica modulo              | A DM 37/2008<br>)        | LETTERA C     LETTERA D     LETTERA E     LETTERA F                                |                           |                                       |
|               |                           |                                               |                          | LETTERA G MECCANICA MOTORISTICA                                                    |                           |                                       |
|               |                           | C AUTORIPARAZ<br>(scarica <u>modulo</u>       | IONE 122/92<br>)         | ELETTRAUTO     CARROZZERIA     GOMMISTA                                            |                           |                                       |
|               |                           | <b>IMPRESA DI P</b><br>(scarica <u>modulo</u> | <b>ULIZIE 82/94</b><br>) | PULIZIA     DISINFEZIONE     DISINFESTAZIONE     DERATTIZZAZIONE     SANIFICAZIONE |                           |                                       |
|               |                           | Scarica module                                | ACCHINAGGIO DM 2<br>)    | 21/2003                                                                            |                           |                                       |
|               |                           | Ulteriori informa                             | zioni relative all'a     | attività esercitata nella Sede                                                     |                           |                                       |
|               |                           | Segnalazione cert                             | ificata di inizio atti   | vita', Commercio al dettaglio in sede fiss                                         | a Inserisci Dati          |                                       |
|               |                           |                                               |                          | Licenze o Autorizzazioni rilasciat                                                 | e Inserisci Licenze       |                                       |
|               |                           |                                               |                          | Iscrizioni in Albi, Ruoli, Elenchi, Registr                                        | ri Inserisci Iscrizioni   | _                                     |
|               |                           |                                               | Ir                       | nserimento Mestieri Artistici e Tradiziona                                         | li Inserisci Mestieri     |                                       |
|               |                           | Note                                          |                          |                                                                                    |                           |                                       |
| Fine          |                           |                                               |                          |                                                                                    | Intrapat locale           | ▼                                     |
|               |                           |                                               |                          |                                                                                    |                           | 1 1 1 1 1 1 1 1 1 1 1 1 1 1 1 1 1 1 1 |

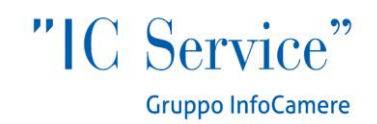

Nella schermata successiva, si compilerà il quadro relativo al responsabile dell'attività, in particolare: si utilizzerà la sezione "Indicare il numero di persone da nominare", riportando i dati anagrafici e gli estremi della vecchia iscrizione al Ruolo; si utilizzerà invece la voce "Indicare il numero di persone di cui vuoi comunicare l'iscrizione in Albi, Ruoli, Elenchi" se la persona è già presente in visura con altra carica "tecnica". Il numero da indicare corrisponde al numero dei soggetti che nell'ambito dell'impresa hanno i requisiti per svolgere l'attività (Agenti e rappresentanti di commercio o Agenti affari in mediazione).

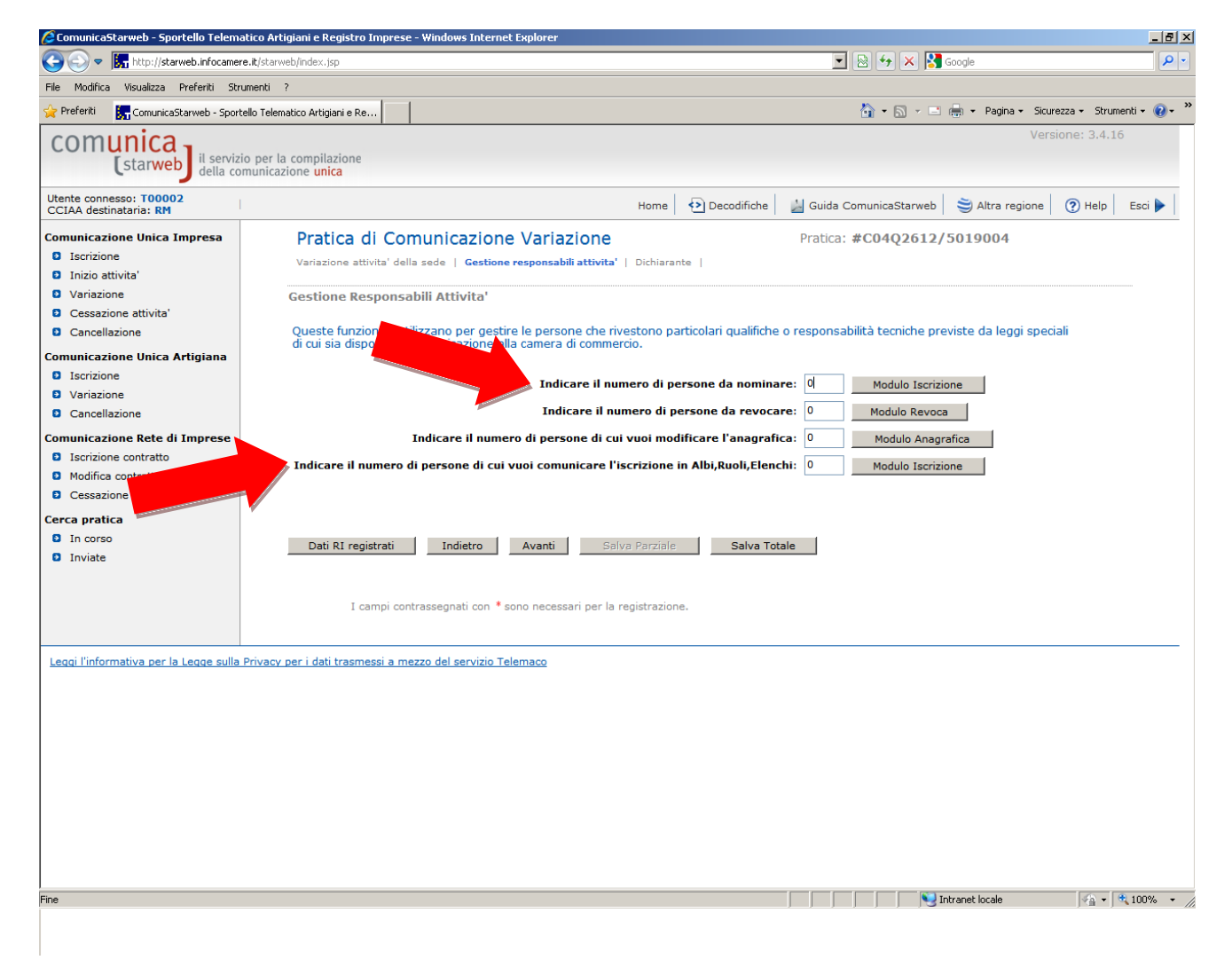

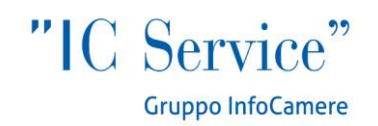

| 🖉 Comunicas   | itarweb - Sportello Telem | atico Artigiani e Registro Impre       | se - Windows In | Internet Explorer                          | _ 8 ×      |
|---------------|---------------------------|----------------------------------------|-----------------|--------------------------------------------|------------|
| <b>CO-</b>    | http://starweb.infocame   | re.it/starweb/index.jsp                |                 | 🗾 🗟 😏 🛪 🔀 Google                           | • 9        |
| File Modifica | Visualizza Preferiti Str  | rumenti ?                              |                 |                                            |            |
| 🔆 Preferiti   | 🦕 ComunicaStarweb - Sport | tello Telematico Artigiani e Re        | 1               | 🏠 🔹 🔂 👻 🖃 👼 🔹 Pagina 👻 Sicurezza 👻 Strumen | ti 🕶 🔞 🕶 🎽 |
|               |                           | Nun                                    | nero Civico: *  | *                                          | <b></b>    |
|               |                           |                                        | CAP: *          | •                                          |            |
|               |                           | Altre                                  | e indicazioni:  |                                            |            |
|               |                           | E-mai                                  | il certificata: | · @                                        |            |
|               |                           |                                        | Telefono:       |                                            |            |
|               |                           | Localizzaziono de                      | lla Dorcona     |                                            |            |
|               |                           | Localizzazione de                      | ella Persona    |                                            |            |
|               |                           |                                        | Tipo:           | SEDE                                       |            |
|               |                           | Р                                      | rogressivo: *   | * O Lista UL                               |            |
|               |                           | Cariche Tecniche                       | (PEA) provid    | ricto da legni speciali                    |            |
|               |                           | Canche recinche                        | (KEA) previs    | nate du reggi apeciuli                     |            |
|               |                           |                                        | Dal: *          | •                                          |            |
|               |                           |                                        | Carica: *       | * Lista cariche                            |            |
|               |                           |                                        | Durata:         | TINO ALLA REVOCA                           |            |
|               |                           | Abilitazioni Profe                     | ssionali        |                                            |            |
|               |                           |                                        | [               |                                            |            |
|               |                           |                                        | Descrizione:    |                                            |            |
|               |                           |                                        | l               | ×                                          |            |
|               |                           | Iscrizioni in Albi e                   | e Ruoli         |                                            |            |
|               |                           |                                        |                 |                                            |            |
|               |                           | Iscrizione nº 1                        |                 |                                            |            |
|               |                           |                                        |                 |                                            |            |
|               |                           | Denominazione /<br>Pilasciata da (Ente | Albo o Ruolo:   | - Lista valori v                           |            |
|               |                           | Kilasciata ua (Liite                   | Lettera:        | - Lista valori                             |            |
|               |                           | Dat                                    | ta iscrizione:  |                                            |            |
|               |                           |                                        | Provincia:      | Selezionare prov •                         |            |
|               |                           |                                        | Numero:         |                                            |            |
|               |                           |                                        |                 |                                            |            |
|               |                           | Iscrizione nº 2                        |                 |                                            |            |
|               |                           | Denominazione /                        | Albo o Ruolo:   | : Lista valori                             | •          |
| Fine          |                           |                                        |                 | 🛛 👘 🖓 🗸 🕅                                  | 100% • //  |
|               |                           |                                        |                 |                                            |            |

Nella sezione Cariche Tecniche (REA) è possibile selezionare le voci "preposto alla mediazione" oppure il generico "preposto" per gli agenti e rappresentanti di commercio. Va inoltre compilato anche il campo "Iscrizione in Albi e Ruoli".

Terminata la compilazione con i dati del dichiarante, si chiude la pratica dal bottone *Salva Totale* e nel Dettaglio Pratica si passa alla compilazione del modello specifico per i ruoli soppressi.

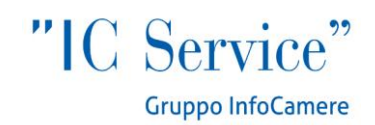

Il decreto legislativo 59 del 2010 ha soppresso i ruoli agenti e mediatori e l'elenco autorizzato mediatori marittimi e spedizionieri, prevedendo nuove formule procedurali per assolvere all'iscrizione al Registro Imprese delle diverse categorie di intermediari del commercio. Il 12 Maggio sono entrati in vigore i nuovi decreti attuativi, cui la legge ha riservato il compito di disciplinare le modalità di iscrizione ex novo al registro imprese e alla relativa sezione del REA, nonché le modalità per definire il passaggio dai vecchi ruoli. La modulistica e le procedure sono illustrate nella **guida Starweb**. La modulistica aggiornata è in linea dal 14 maggio 2012, è stata introdotta dai decreti attuativi del 26.10.2011 e dovrà essere allegata alle pratiche. È possibile compilare e spedire questo genere di pratiche <u>solo all'interno di Starweb</u>, dalla schermata *Dettaglio pratica*, nella sezione *Lista Allegati Registro Imprese*:

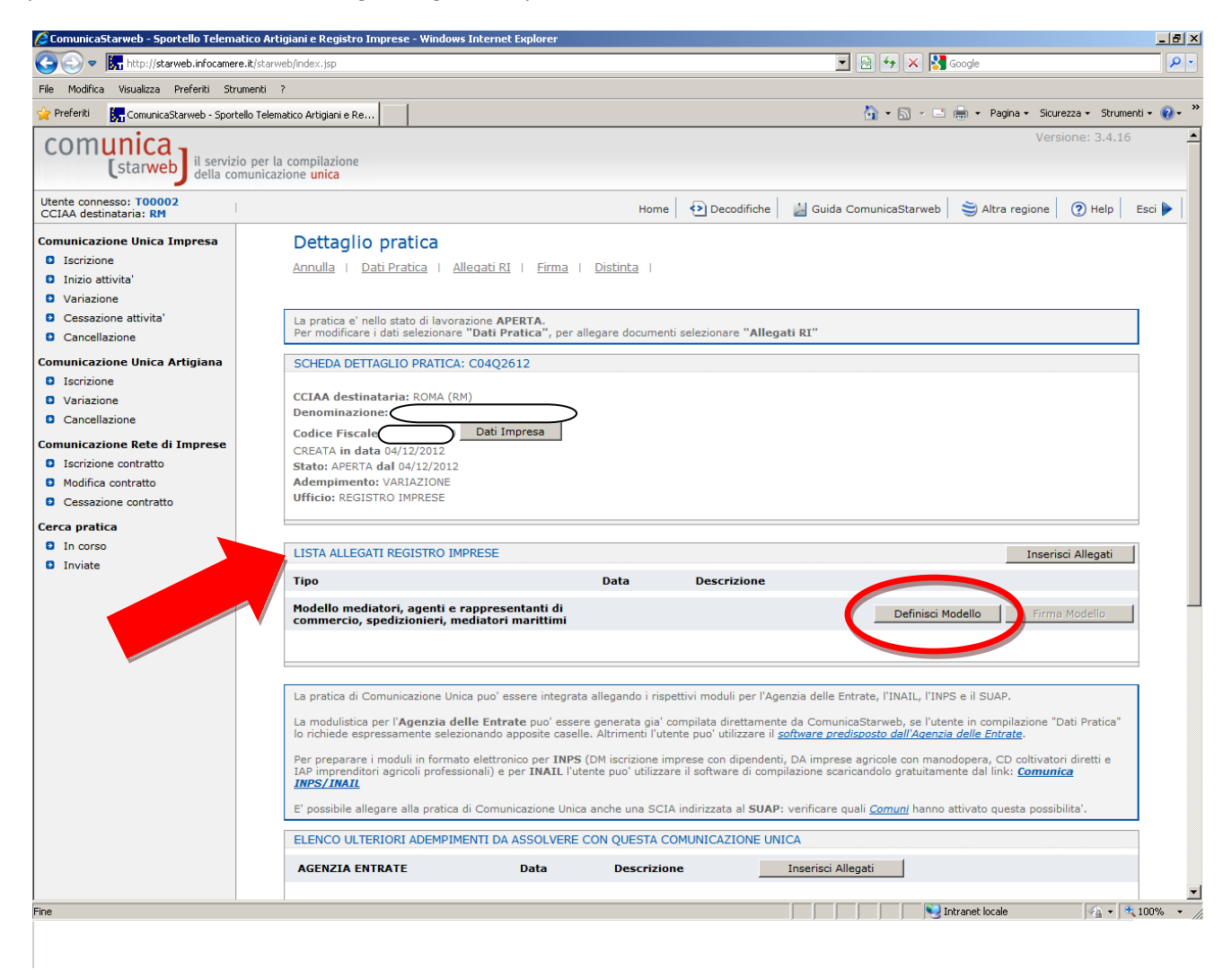

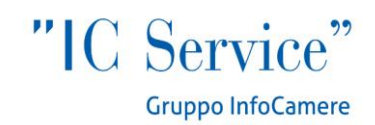

Dopo aver cliccato sul bottone *Definisci Modello*, il sistema apre una schermata in cui l'utente inserisce i dati del titolare/legale rappresentante/amministratore dell'impresa/persona fisica, e soprattutto la **tipologia dell'attività**. La scelta di quest'ultima determina infatti il modello corrispondente, che può essere compilato cliccando sul bottone *Modello Attività*, dopo aver selezionato dal menù a tendina il Requisito abilitativo (titolo di studio, esperienze professionali, vecchia iscrizione al ruolo etc.). Se il soggetto non firmerà digitalmente ma graficamente (per firma "grafica" si intende la firma apposta a penna sul modello PDF scaricato, stampato e reinserito nella pratica in fase di Firma; per le operazioni di firma vedi schermate successive), va allegato ora il suo documento di riconoscimento, <u>non firmato digitalmente</u>, nell'apposita sezione:

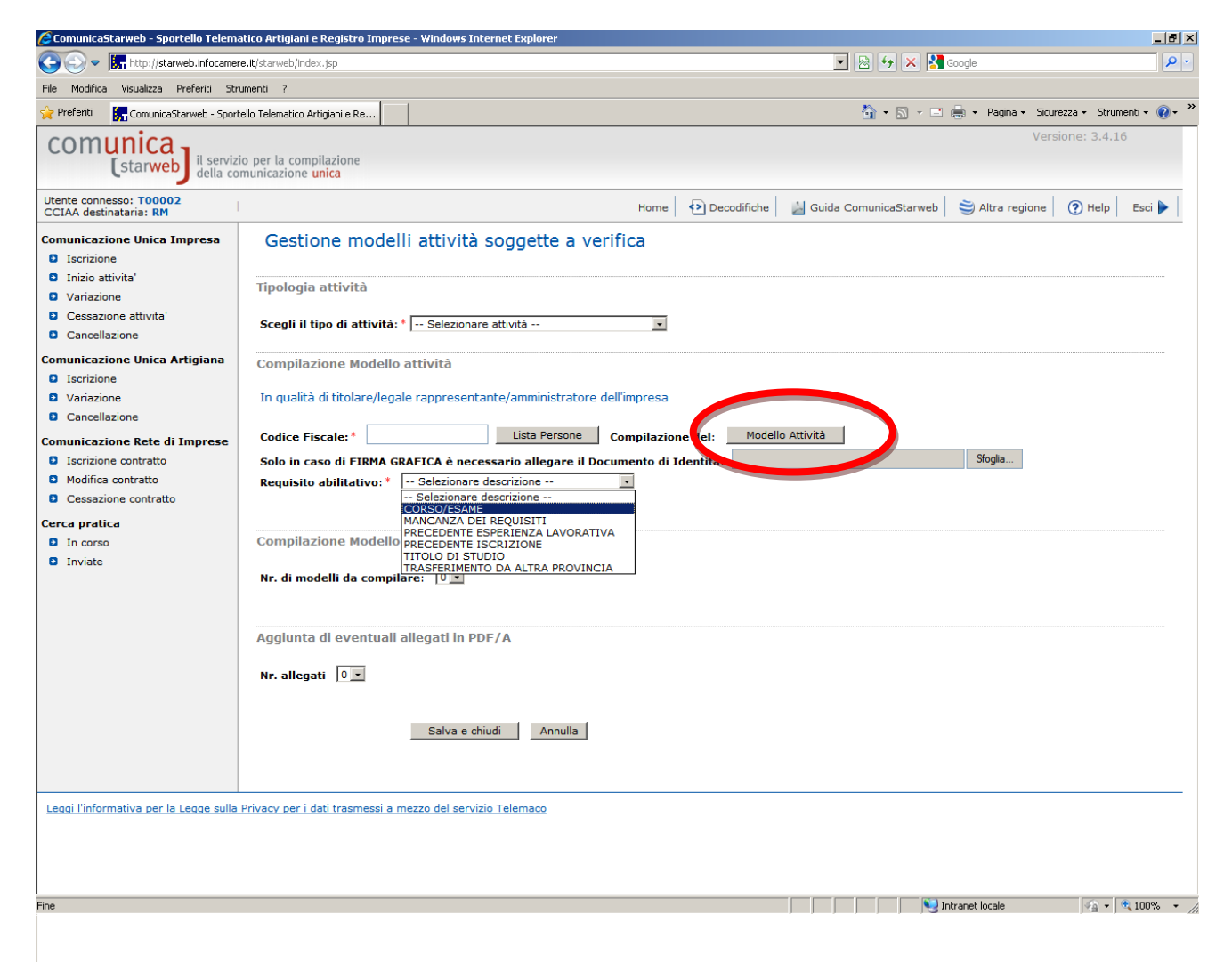

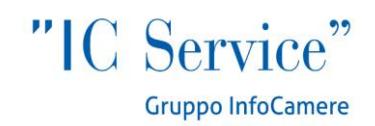

#### 🥖 ComunicaStarweb - Sportello Telematico Artigiani e Registro Imprese - Windows Internet Explorer \_ 8 × 💌 🗟 🐓 🗙 🚼 Google 😋 💿 🗢 🔚 http://starweb.infocamere.it/starweb/index.jsp P -File Modifica Visualizza Preferiti Strumenti ? 🌪 Preferiti 🛛 🚼 ComunicaStarweb - Sportello Telematico Artigiani e Re... 🏠 • 🔊 - 🖃 🖶 • Pagina • Sicurezza • Strumenti • 🕢 • Versione: 3.4.10 comunica (starweb) il servizio per la compilazione della comunicazione unica Utente connesso: T00002 CCIAA destinataria: BG 😂 Altra regione 🛛 🕐 Help 🛛 Esci 🕨 Home 📀 Decodifiche 🔚 G Gestione modelli attività soggette a verifica Comunicazione Unica Impresa Iscrizione Inizio attivita' Attenzione: la CCIAA di BERGAMO non accetta Modelli firmati in modalità grafica. Sarà pertanto possibile firmare i Modelli solo digitalmente. Variazione Cessazione attivita' Cancellazione Tipologia attività Comunicazione Unica Artigiana Iscrizione Scegli il tipo di attività: \* -- Selezionare attività ---Variazione Cancellazione Compilazione Modello attività Comunicazione Rete di Imprese In qualità di titolare/legale rappresentante/amministratore dell'impresa Iscrizione contratto Modifica contratto Lista Persone Compilazione del: Modello Attività Codice Fiscale:\* Cessazione contratto Requisito abilitativo: \* -- Selezionare descrizione -- 💽 Cerca pratica In corso Inviate Compilazione Modello Intercalare Requisiti Nr. di modelli da compilare: 💽 Aggiunta di eventuali allegati in PDF/A Nr. allegati 🛛 💽 Salva e chiudi Annulla Leggi l'informativa per la Legge sulla Privacy per i dati trasmessi a mezzo del servizio Telemaco Number of the second second se ine

## Alcune CCIAA non accettano la firma grafica, in questo caso Starweb lo segnala con apposito avviso in rosso:

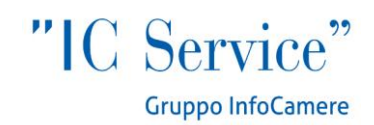

## **COMPILAZIONE MODELLO AGENTI DI COMMERCIO**

L'**impresa che esercita l'attività in più sedi o unità locali** deve presentare un modello per ciascuna di esse. Nella parte alta della schermata c'è l'indicazione della tipologia di Modello selezionato (Rappresentati, Agenti etc.). Nell'Intestazione del Modello vengono riportati i dati del sottoscrittore e dell'impresa: il sottoscrittore può essere titolare di impresa individuale, legale rappresentante o amministratore della società.

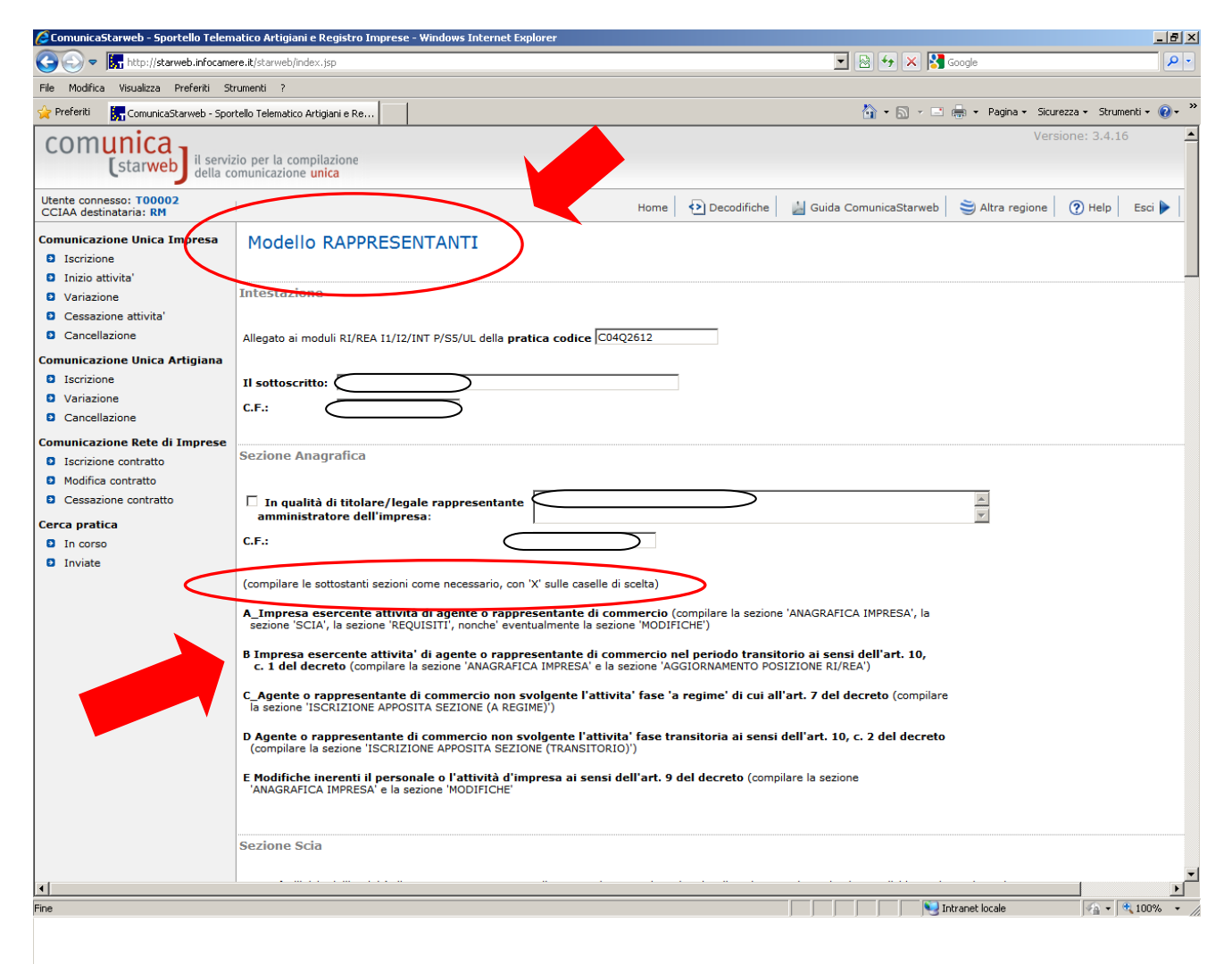

Il modello può essere utilizzato per 5 differenti scopi individuati dalle lettere A,B,C,D,E. L'utente deve individuare il proprio caso e compilare le sezioni indicate tra parentesi.

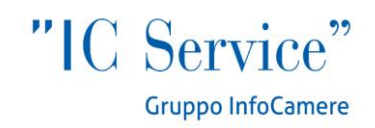

#### Sezione modifiche

Riguardo alle modifiche inerenti l'attività o il personale ad essa adibito, queste devono essere comunicate all'ufficio del Registro delle Imprese della competente Camera di Commercio entro 30 giorni dall'evento, mediante compilazione della sezione «Modifiche» del modello «ARC», sottoscritto dal titolare dell'impresa individuale o da un amministratore dell'impresa societaria.

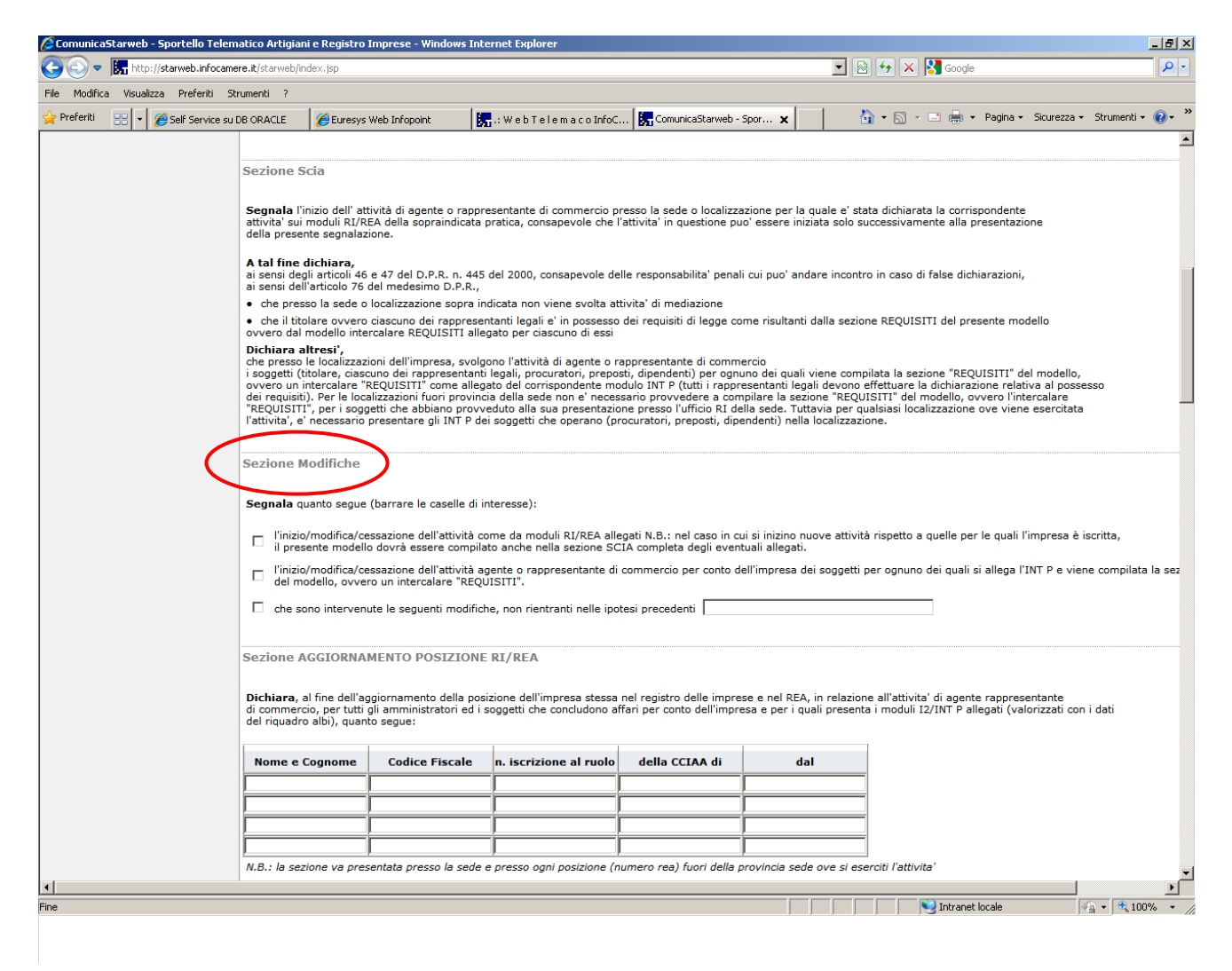

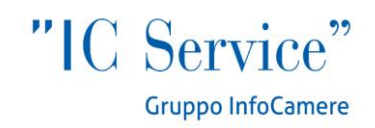

## Sezione Aggiornamento RI/REA

Le imprese attive ed iscritte nel ruolo alla data di acquisizione di efficacia del decreto (12.05.2012), compilano la sezione «Aggiornamento posizione RI/REA» del modello «ARC» per ciascuna sede o unità locale e la inoltrano per via telematica, entro un anno dalla predetta data, all'ufficio del Registro delle Imprese della Camera di Commercio nel cui circondario hanno stabilito la sede principale, pena l'inibizione alla continuazione dell'attività mediante apposito provvedimento del Conservatore del Registro delle Imprese. Per ogni persona inserita in questa sezione, va anche compilata la sezione Requisiti e l'Intercalare Requisiti per i soggetti successivi al primo.

| 🖉 ComunicaStarweb - Sportello Teler   | natico Artigiani e Registro I                                                                                 | Imprese - Windows Inte                                                                                | ernet Explorer                                                                                    |                                                                                |                                                         |                                                                                             |                        |
|---------------------------------------|----------------------------------------------------------------------------------------------------|----------------------------------------------------------------------------------------------------|---------------------------------------------------------------------------------------------------|--------------------------------------------------------------------------------|---------------------------------------------------------|---------------------------------------------------------------------------------------------|------------------------|
| 📀 🗢 🔚 http://starweb.infocam          | ere.it/starweb/index.jsp                                                                                      |                                                                                                    |                                                                                                   |                                                                                | •                                                       | 🗟 😽 🗙 🚼 Google                                                                              | <b>₽</b> •             |
| File Modifica Visualizza Preferiti S  | trumenti ?                                                                                                    |                                                                                                    |                                                                                                   |                                                                                |                                                         |                                                                                             |                        |
| 🔆 Preferiti 🛛 🔚 ComunicaStarweb - Spo | ortello Telematico Artigiani e Re.                                                                            |                                                                                                    |                                                                                                   |                                                                                |                                                         | 🏠 🔹 🔝 👻 📑 🛻 🔹 Pagina 🔹 Sicurez:                                                             | :a 🕶 Strumenti 🕶 🔞 🕶 🎽 |
| <                                     | Sezione AGGIORNAI<br>Dichiara, al fine dell'ag<br>di commercio, per tutti<br>del riquadro albi), quant        | MENTO POSIZIONE<br>igiornamento della posi<br>gli amministratori ed i s<br>o segue:                   | RI/REA<br>zione dell'impresa stessa                                                               | a nel registro delle impre<br>affari per conto dell'impre                      | ese e nel REA, in relazio<br>esa e per i quali presen   | ne all'attivita' di agente rappresentante<br>ta i moduli 12/INT P allegati (valorizzati<br> | con i dati             |
|                                       | Nome e Cognome                                                                                                | Codice Fiscale                                                                                        | n. iscrizione al ruolo                                                                            | della CCIAA di                                                                 | dal                                                     |                                                                                             |                        |
|                                       |                                                                                                    |                                                                                                    |                                                                                                   |                                                                                |                                                         |                                                                                             |                        |
|                                       |                                                                                                    |                                                                                                    |                                                                                                   |                                                                                |                                                         |                                                                                             |                        |
|                                       |                                                                                                    |                                                                                                    |                                                                                                   |                                                                                |                                                         |                                                                                             |                        |
|                                       |                                                                                                    |                                                                                                    | ļ                                                                                                 | <u> </u>                                                                       | ļ                                                       |                                                                                             |                        |
|                                       | N.B.: la sezione va pres                                                                                      | entata presso la sede e                                                                               | e presso ogni posizione (                                                                         | numero rea) fuori della p                                                      | provincia sede ove si es                                | serciti l'attivita'                                                                         |                        |
|                                       | Sezione Iscrizione a<br>Dichiara ai sensi degli<br>ai sensi dell'articolo 76 o<br>iscritto al ruolo degli ago | apposita sezione (<br>articoli 46 e 47 del D.P.<br>del medesimo D.P.R., c<br>enti e rappresentanti di | transitorio )<br>.R. n. 445 del 2000, cons<br>he alla data di entrata in<br>commercio della camer | sapevole delle responsab<br>i vigore del decreto di att<br>a di commercio di : | ilita' penali cui puo' anc<br>tuazione dell'art. 80 del | lare incontro in caso di false dichiarazion<br>decreto legislativo n. 59 del 2010 risulta   | ni,<br>ava             |
|                                       | CCIAA:<br>al n.:<br>dal:<br>chiede concentration                                                              | volge presso alcuna im                                                                                | npresa attivita' di mediaz                                                                        | ione.                                                                          | io 74, commo 5, del da                                  | anto logiclativo o 50 del 2010                                                              |                        |
|                                       | Chiede, conseguenteme                                                                                         | inte, di essere iscritto n                                                                            | lena apposita sezione de                                                                          | r REA prevista dall'articol                                                    | o 74, comma 5, dei dei                                  | rreto legislativo n. 59 del 2010.                                                           |                        |
|                                       | dichiara, ai sensi degli<br>ai sensi dell'articolo 76                                                         | apposita sezione (<br>articoli 46 e 47 del D.P<br>del medesimo D.P.R.:                                | a regime )<br>P.R. n. 445 del 2000, con                                                           | sapevole delle responsal                                                       | pilità penali cui può and                               | are incontro in caso di false dichiarazion                                                  | i,                     |
|                                       |                                                                                                    |                                                                                                    | _                                                                                                 |                                                                                |                                                         |                                                                                             |                        |
|                                       | in data:                                                                                                    |                                                                                                    |                                                                                                   |                                                                                |                                                         |                                                                                             |                        |
|                                       | ha cess                                                                                                    | ato il proprio rappo                                                                                  | rto con l'impresa:                                                                                |                                                                                |                                                         |                                                                                             |                        |
|                                       | C.F.:                                                                                                    |                                                                                                    |                                                                                                   |                                                                                |                                                         |                                                                                             |                        |
|                                       | CCIAA:                                                                                                    |                                                                                                    |                                                                                                   |                                                                                |                                                         |                                                                                             |                        |
|                                       | Numero                                                                                                    | REA:                                                                                                  |                                                                                                   |                                                                                |                                                         |                                                                                             |                        |
|                                       | Funzior                                                                                                    | ni/ruolo:                                                                                             |                                                                                                   |                                                                                |                                                         |                                                                                             |                        |
| •                                     |                                                                                                    |                                                                                                    |                                                                                                   |                                                                                |                                                         |                                                                                             |                        |
| Fine                                  |                                                                                                    |                                                                                                    |                                                                                                   |                                                                                |                                                         | Intranet locale                                                                             | 🖓 🔹 🔍 100% 🔹 //        |

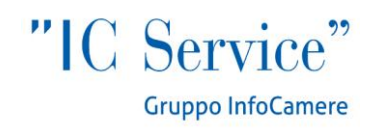

## **Sezione Requisiti**

Il requisito professionale viene indicato tra le opzioni presenti all'interno del modello, scegliendo tra titolo di studio, esperienza professionale e corso professionale. Il possesso dei requisiti di idoneità previsti dalla legge per lo svolgimento dell'attività è attestato mediante compilazione della <u>sezione «REQUISITI» del modello «ARC»</u>. Sono tenuti alla compilazione di tale sezione il titolare di impresa individuale, tutti i legali rappresentanti di impresa societaria, gli eventuali preposti e tutti coloro che svolgono a qualsiasi altro titolo l'attività per conto dell'impresa. I soggetti successivi al primo compilano ciascuno un modello intercalare «REQUISITI», come si vede nella schermata alla pagina seguente.

| _ 8       |
|-----------|
| <b>P</b>  |
|           |
| /ti + 🔞 + |
|           |
|           |
|           |
|           |
|           |
|           |
|           |
|           |
|           |
|           |
|           |
|           |
|           |
|           |
|           |
|           |
|           |
|           |
|           |
|           |
|           |
|           |
|           |
|           |
|           |
|           |
|           |
|           |
|           |
|           |
|           |
|           |
| <u> </u>  |
| e.        |

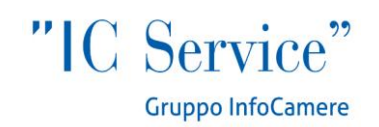

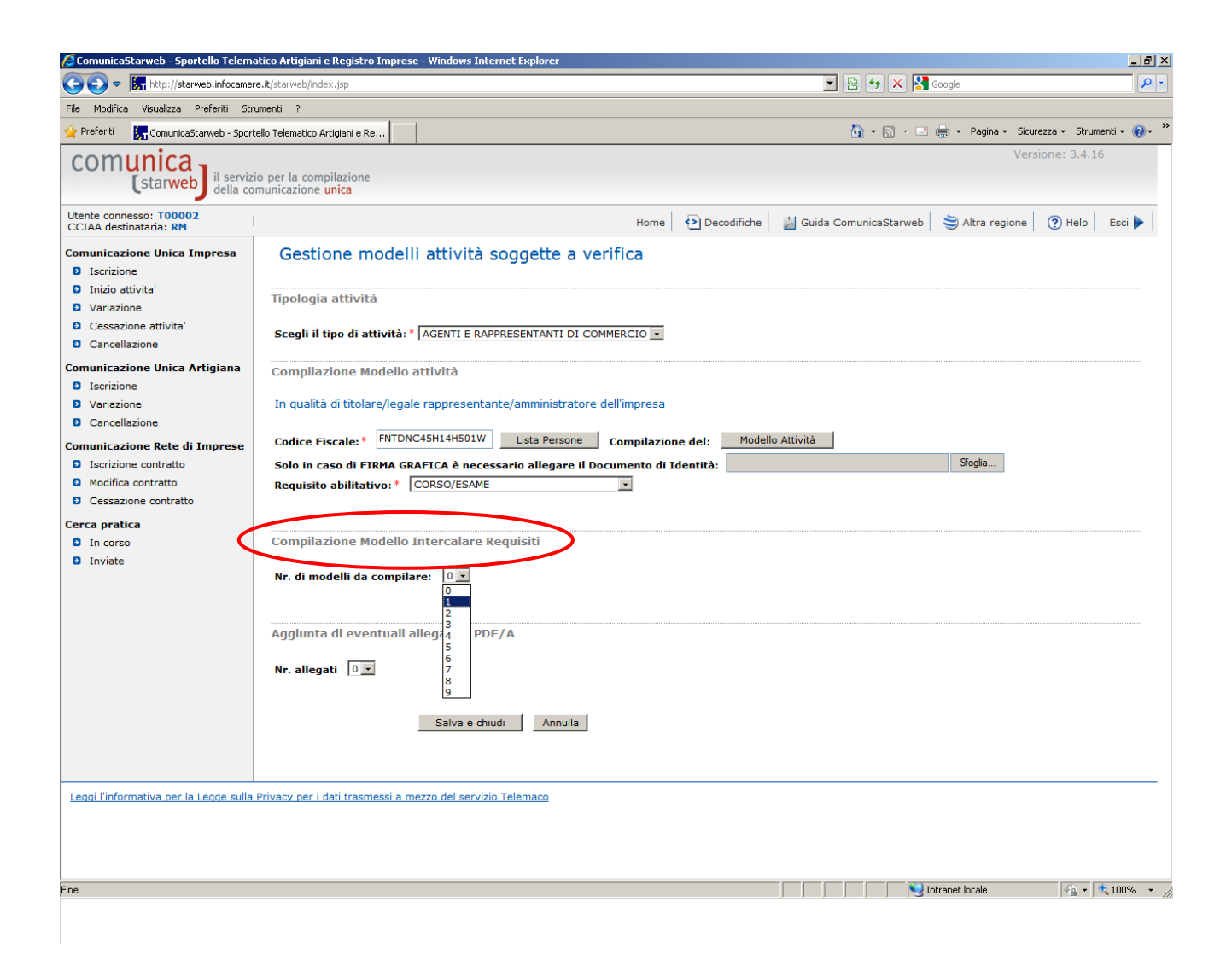

Come già specificato a pagina 4, tutti i soggetti avranno nella pratica compilata in precedenza un intercalare P con i corrispondenti dati relativi ai requisiti, frutto della compilazione del riquadro "Albi, Ruoli, Elenchi" della schermata "Gestione Responsabili Attività".

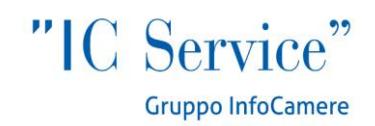

**Periodo transitorio (definizione):** fino al 12 Maggio 2013 per consentire il passaggio dei dati contenuti nei soppressi ruoli nel RI o nel REA.

## Sezione iscrizione apposita sezione (transitorio)

Le persone fisiche iscritte nel ruolo, che non svolgono l'attività presso alcuna impresa al 12/05/2012, compilano la sezione «Iscrizione apposita sezione (Transitorio)» del modello «ARC» e la inoltrano per via telematica entro un anno dalla predetta data. Trascorso inutilmente il termine, l'interessato decade dalla possibilità di iscrizione nell'apposita sezione del REA. Tuttavia l'iscrizione nel soppresso ruolo costituisce, nei cinque anni successivi all'entrata in vigore del presente decreto, requisito professionale abilitante per l'avvio dell'attività.

## Sezione iscrizione apposita sezione (a regime)

Può essere utilizzata dai soggetti che cessano di svolgere l'attività all'interno di un'impresa per richiedere, entro 90 giorni a pena di decadenza, di essere iscritti nell'apposita sezione del REA. Il presupposto per l'utilizzo di questa sezione è che l'impresa presso il quale il soggetto lavorava aveva già fatto per lui il "transito" dei dati dal ruolo al <u>REA dell'impresa</u> con l'adempimento Aggiornamento Posizione (vedi pagina 11): di fatto il soggetto utilizzando questa sezione passa dal REA dell'impresa ad una <u>sua posizione REA</u>.

| 🖉 Comunicas   | tarweb - Sportello Telem  | atico Artigiani e Registro                                                         | Imprese - Windows Inter                                                             | net Explorer                                                                    |                                                                             |                                                            |                                                                                             | _ <u>8</u> ×        |
|---------------|---------------------------|------------------------------------------------------------------------------------|-------------------------------------------------------------------------------------|---------------------------------------------------------------------------------|-----------------------------------------------------------------------------|------------------------------------------------------------|---------------------------------------------------------------------------------------------|---------------------|
| <b>CO-</b>    | 尻 http://starweb.infocame | re.it/starweb/index.jsp                                                            |                                                                                     |                                                                                 |                                                                             | -                                                          | i 🐓 🗙 🚼 Google                                                                              | P -                 |
| File Modifica | Visualizza Preferiti St   | rumenti ?                                                                          |                                                                                     |                                                                                 |                                                                             |                                                            |                                                                                             |                     |
| 🔆 Preferiti   | 🔙 ComunicaStarweb - Spor  | tello Telematico Artigiani e Re                                                    |                                                                                     |                                                                                 |                                                                             | Č                                                          | 🛉 🔹 🔂 👻 🚍 🐳 Pagina 🕶 Sicurezza                                                              | • Strumenti • 🥹 • 🎽 |
|               |                           |                                                                                    |                                                                                     |                                                                                 |                                                                             |                                                            |                                                                                             | •                   |
|               |                           |                                                                                    |                                                                                     |                                                                                 |                                                                             |                                                            |                                                                                             |                     |
|               |                           |                                                                                    |                                                                                     |                                                                                 |                                                                             |                                                            |                                                                                             |                     |
|               |                           | N.B.: la sezione va pres                                                           | entata presso la sede e                                                             | presso ogni posizione (                                                         | numero rea) fuori della p                                                   | provincia sede ove si ese                                  | erciti l'attivita'                                                                          |                     |
|               |                           | Sezione Iscrizione                                                                 | apposita sezione ( t                                                                | transitorio )                                                                   |                                                                             |                                                            |                                                                                             |                     |
|               |                           |                                                                                    |                                                                                     |                                                                                 |                                                                             |                                                            |                                                                                             |                     |
|               |                           | Dichiara ai sensi degli<br>ai sensi dell'articolo 76<br>iscritto al ruolo degli ag | articoli 46 e 47 del D.P.F<br>del medesimo D.P.R., ch<br>enti e rappresentanti di c | R. n. 445 del 2000, cons<br>le alla data di entrata in<br>commercio della camer | apevole delle responsab<br>vigore del decreto di att<br>a di commercio di : | ilita' penali cui puo' anda<br>tuazione dell'art. 80 del o | are incontro in caso di false dichiarazioni,<br>decreto legislativo n. 59 del 2010 risultav | a                   |
|               |                           | CCIAA:                                                                             |                                                                                     |                                                                                 |                                                                             |                                                            |                                                                                             |                     |
|               |                           | al n.:                                                                             |                                                                                     |                                                                                 |                                                                             |                                                            |                                                                                             |                     |
|               |                           | dal:                                                                               |                                                                                     |                                                                                 |                                                                             |                                                            |                                                                                             |                     |
|               |                           | e che attualmente non s                                                            | volge presso alcuna imp                                                             | oresa attivita' di mediaz                                                       | ione.<br>LREA previeta dall'articol                                         | o 74 comma 5 del decr                                      | eto legislativo n. 59 del 2010                                                              |                     |
|               |                           | Chiede, conseguencem                                                               | inte, ul essere iscritto ne                                                         | ana apposita sezione de                                                         | r KEA prevista dall'articol                                                 | o 74, comma 5, dei deci                                    | eto legislativo II. 59 del 2010.                                                            |                     |
|               |                           |                                                                                    |                                                                                     |                                                                                 |                                                                             |                                                            |                                                                                             |                     |
|               |                           | Sezione Iscrizione                                                                 | apposita sezione ( a                                                                | a regime )                                                                      |                                                                             |                                                            |                                                                                             |                     |
|               |                           | <b>dichiara</b> , ai sensi degli<br>ai sensi dell'articolo 76                      | articoli 46 e 47 del D.P.I<br>del medesimo D.P.R.:                                  | R. n. 445 del 2000, con                                                         | sapevole delle responsab                                                    | pilità penali cui può anda                                 | re incontro in caso di false dichiarazioni,                                                 |                     |
|               |                           | in data                                                                            |                                                                                     |                                                                                 |                                                                             |                                                            |                                                                                             |                     |
|               |                           | ha cess                                                                            | ato il proprio rapport                                                              | to con l'impresa:                                                               |                                                                             |                                                            |                                                                                             |                     |
|               |                           | C.F.:                                                                              |                                                                                     |                                                                                 |                                                                             |                                                            |                                                                                             |                     |
|               |                           | CCIAA:                                                                             |                                                                                     |                                                                                 |                                                                             |                                                            |                                                                                             |                     |
|               |                           | Numer                                                                              | REA:                                                                                |                                                                                 |                                                                             |                                                            |                                                                                             |                     |
|               |                           | Funzio                                                                             | ni/ruolo:                                                                           |                                                                                 |                                                                             |                                                            |                                                                                             |                     |
|               |                           | per (selezionare la sce                                                            | ta):                                                                                |                                                                                 |                                                                             |                                                            |                                                                                             |                     |
|               |                           | licenziamento                                                                      |                                                                                     |                                                                                 |                                                                             |                                                            |                                                                                             |                     |
|               |                           | cessazione dell'att                                                                | ivita' dell'impresa                                                                 |                                                                                 |                                                                             |                                                            |                                                                                             |                     |
|               |                           | 🗖 dimissioni                                                                       |                                                                                     |                                                                                 |                                                                             |                                                            |                                                                                             |                     |
|               |                           | altro (specificare)                                                                |                                                                                     |                                                                                 |                                                                             |                                                            |                                                                                             |                     |
|               |                           |                                                                                    | 1                                                                                   |                                                                                 |                                                                             | <b>V</b>                                                   |                                                                                             | •                   |
| •             |                           |                                                                                    |                                                                                     |                                                                                 |                                                                             |                                                            | Tabura di Janala                                                                            |                     |

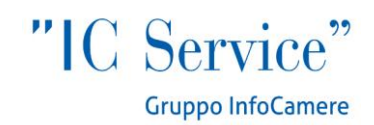

## **COMPILAZIONE MODELLO MEDIATORI**

In generale la schermata presenta le stesse funzionalità e la stessa logica descritta a pagina 9. Secondo il decreto 26.10.2011 le imprese di affari in mediazione, come nel caso dei rappresentanti di commercio, presentano all'ufficio del registro delle imprese della Camera di commercio della provincia dove intendono esercitare l'attività apposito Modello, corredato dalle certificazioni e dalle dichiarazioni sostitutive previste dalla legge, compilando la sezione «Scia» del modello «Mediatori», sottoscritto digitalmente dal titolare dell' impresa individuale, ovvero da un amministratore della società.

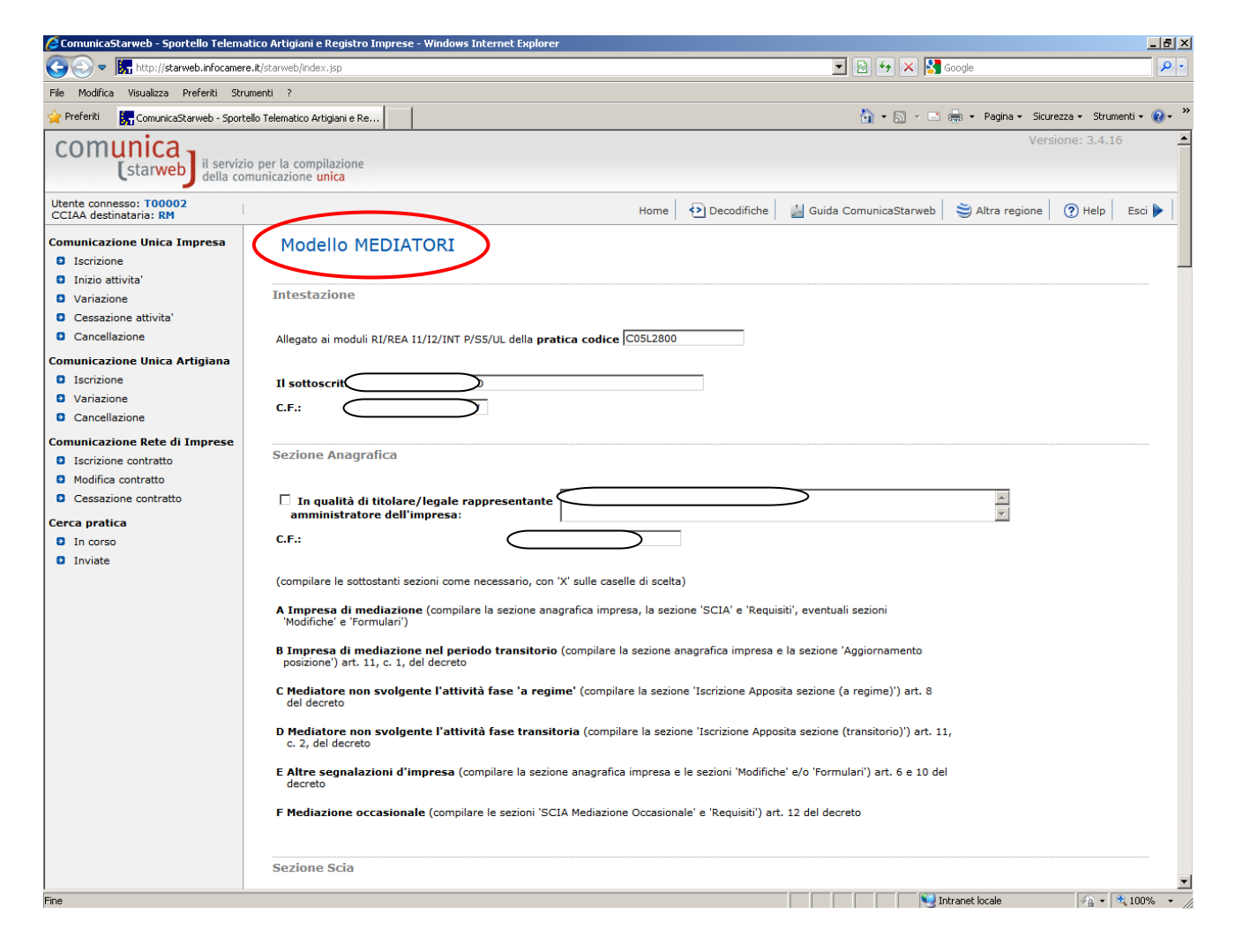

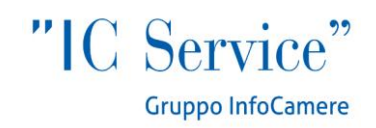

#### Sezione modifiche

Le modifiche inerenti l'impresa e coloro che svolgono a qualsiasi titolo l'attività per conto della stessa sono comunicate all'ufficio del registro delle imprese della competente Camera di commercio entro 30 giorni dall'evento, mediante compilazione della sezione «Modifiche» del modello «Mediatori», sottoscritto dal titolare dell'impresa individuale o da un amministratore dell'impresa societaria.

|                                                                                                    | 🖉 ComunicaStarweb - Sportel   | llo Telematico Artigiani e Registro Impre                                                 | ese - Windows Internet                                                                            | Explorer                                                                                 |                                                                                  |                                                                                      |                                                                               | _ 8 ×                       |  |  |  |  |  |
|----------------------------------------------------------------------------------------------------|-------------------------------|-------------------------------------------------------------------------------------------|---------------------------------------------------------------------------------------------------|------------------------------------------------------------------------------------------|----------------------------------------------------------------------------------|--------------------------------------------------------------------------------------|-------------------------------------------------------------------------------|-----------------------------|--|--|--|--|--|
| The Toxic Worksa Neteril 2         Image: Specific Worksa Procession         Image: Specific Worksa Procession                                                                                                    | 🕒 🗢 🔚 http://starweb          | p.infocamere.it/starweb/index.jsp                                                         |                                                                                                   |                                                                                          |                                                                                  | - 🖻 🔄                                                                                | 🕑 🗙 🚼 Google                                                                  | <b>₽</b> ▼                  |  |  |  |  |  |
| Image: Provide III       Image: Provide Sportshift telenisco attigger able.       Image: Provide Sportshift telenisco attigger able.       P                                                                                                    | File Modifica Visualizza Pref | feriti Strumenti ?                                                                        |                                                                                                   |                                                                                          |                                                                                  |                                                                                      |                                                                               |                             |  |  |  |  |  |
|                                                                                                    | 🔆 Preferiti 🛛 🔚 ComunicaStarv | web - Sportello Telematico Artigiani e Re                                                 |                                                                                                   |                                                                                          |                                                                                  | -                                                                                    | 🔝 🔹 🚍 🖶 🔹 Pagina 🔹 Si                                                         | curezza 🗸 Strumenti 🛛 🕡 🗸 🎽 |  |  |  |  |  |
| di ver sexibio al requisito di idones garanzia assicurativa e comparabile, neich professionali dei tudelo dei clerit, di cua all'articolo 3, commo 5 bio, della legae, devento liquidati o di escanzazione dei attobio di cua di assicurazione professionale di escanzazione dei attobio dei cualità di escanzazione dei attobio dei cualità di escanzazione dei attobio di cualità di escanzazione dei attobio di cualità di escanzazione dei attobio di cualità di escanzazione dei attobio di cualità di escanzazione dei attobio di cualità di escanzazione dei attobio di cualità di escanzazione dei attobio di cualità di escanzazione dei attobio di cualità di escanzazione dei attobio di cualità di escanzazione dei attobio di cualità di escanzazione dei attobio di cualità di escanzazione dei attobio di cualità di escanzazione dei attobio di cualità di escanzazione dei assicurazione professionale (di cua allega copia);         ci e liquidati di promo contratto di assicurazione professionale (di cua allega copia);       ci escon interventate le seguenti incofficio, non rientratti nelle ipotesi precedenti di escurazione professionale (di cualitage copia);         ci che sono interventate le seguenti incofficio, non rientratti nelle ipotesi precedenti di escurazione professionale (di cualitage copia);       ci che sono interventate le seguenti incofficio non 55 del 2010, per tuti di arminitaritàri di mediazione segueno faltivitati di mediazione dell'informeta dei socialitati di cualitagi copia);         differenza al fine dell'agoiorità di artenetato indicato dell'imprese adessa nel registro delle imprese e nel REA in relezione ell'attivitàri di mediazione segueno faltivitati di mediazione segueno faltivitati di mediazione segueno faltivitati di mediazione segueno dell'escande di escande attivitato di escanzazione professione (di cualitati di cualitati di cualitati di cualitati di cualitati di cualitati di cual                                                                    |                               | (per le sole imprese con                                                                  | nunitarie in diritto di sta                                                                       | abilimento: articolo 13, co                                                              | mma 2)                                                                           |                                                                                      |                                                                               | <b></b>                     |  |  |  |  |  |
| Sezione Modificie         Sezione Modificie         Sezione Modificie         Serione Modificie         Sezione Modificie         Sezione AGGIORNAMENTO POSIZIONE RI/REA         Methawaaione del devecto di attuacione dell'introposizione dell'introposizione dell'antiposizione dell'antiposizio                                                                                                    |                               | di aver assolto al requis<br>essendo l'impresa coper<br>decreto legislativo (di cu        | ito di idonea garanzia a<br>ta da garanzia equival<br>ii allega copia).                           | assicurativa a copertura d<br>ente o essenzialmente co                                   | ei rischi professionali e<br>nparabile, nello Stato r                            | d a tutela dei clienti, di c<br>membro in cui e' gia' stal                           | ui all'articolo 3, comma 5 bis,<br>bilita, ai sensi dell'articolo 33          | della legge,<br>del         |  |  |  |  |  |
| Segnala quanto segue (barrare le caselle di interesse):                                                                                                    |                               | Sezione Modifiche                                                                         |                                                                                                   |                                                                                          |                                                                                  |                                                                                      |                                                                               |                             |  |  |  |  |  |
| Inizia/modific/essazione dell'attività come da moduli RY/REA allegati inizione nueva ettività rispette a quelle per le quali l'impresa         Inizia/modifica/essazione dell'attività mediatizia per conto dell'impresa dei soggetti per ognuno dei quali si allega l'INT P e viene compilata la sezione         Inizia/modifica/essazione dell'attività mediatizia per conto dell'impresa dei soggetti per ognuno dei quali si allega l'INT P e viene compilata la sezione         Inizia/modifica/essazione dell'attività mediatizia per conto dell'impresa dei soggetti per ognuno dei quali si allega l'INT P e viene compilata la sezione         Inizia/modifica/essazione dell'attività mediatizia per conto dell'impresa dei soggetti per ognuno dei quali si allega l'INT P e viene compilata la sezione         Inizia/modifica/essazione dell'attività mediatizia per conto dell'impresa dei soggetti per ognuno dei quali si allega l'INT P e viene compilata la sezione         Inizia/modifica/essazione dell'attività di assicurazione professionale (di cui allega copia);         Inizia/modifica/modifica/monore dei doutizione dell'attività di mediazione al seguito         Sezione AGGIORNAMENTO POSIZIONE RI/REA         Dichare, al fine dell'aggiornamento della posizione dell'impresa sensa nel registro delle impresa e nel REA in relazione all'attività di mediazione al seguito delle impresa e nel REA in relazione all'attivita' di mediazione a seguito dell'empresa dei attivita' di mediazione a seguito dell'empresa dei mote della CCIAA di dalla         Meme e Cognome Codice Fiscale n. iscrizone al nolo della CCIAA di dalla per vincia sed ove si serciti l'attivita'         Nea: la sezione va presentata presso la sede e presso ogni posizione (                                                                                                    |                               | Segnala quanto segue                                                                      | (barrare le caselle di ir                                                                         | teresse):                                                                                |                                                                                  |                                                                                      |                                                                               |                             |  |  |  |  |  |
| Inizio/modifica/cesszione dell'attività mediatzia per conto dell'impresa dei soggetti per ognuno dei quali si allega ITNT P e viene compilata la sezione         Inizio/modifica/cesszione dell'attività mediatzia per conto dell'impresa dei soggetti per ognuno dei quali si allega ITNT P e viene compilata la sezione         Inizio/modifica/cesszione dell'attività mediatzia per conto dell'impresa dei soggetti per ognuno dei quali si allega ITNT P e viene compilata la sezione         Inizio/modifica/cesszione dell'attività mediatzia per conto dell'impresa dei soggetti per ognuno dei quali si allega ITNT P e viene compilata la sezione         Inizio/modifica/cesszione dell'attività di assicurazione professionale (di cui allega copia);         Inizio/modifica/cesszione dell'attività di assicurazione professionale (di cui allega copia);         Inizio/modifica/cesszione dell'attività di assicurazione professionale (di cui allega copia);         Inizio/modifica/cesszione dell'attività di di assicurazione professionale (di cui allega copia);         Inizio/modifica/cesszione dell'appresenta inodifiche, non rientranti nelle ipotesi precedenti         Sezione AGGIORNAMENTO POSIZIONE RI/REA         DideFianzazione del deroso attauscone dell'interes degliativo n. 59 del 2010, per tutti gi anteriazione all'interes e per i quali presenta i moduli IZ/INT P allegati (valorizzati con i dati del nguadra albi), quanto segue:         Nome e Cognome Codice Fiscale n. iscrizione al nuolo della CCIAA di dati         Inizio/modifica/cesszione (transitorio)         N.B.: la sezione va presentata presso la sede e presso ogni posizione (numero rea) fuori della provincia sede ove                                                                                                    |                               | L'inizio/modifica/ce<br>iscritta, il presente                                             | ssazione dell'attività co<br>modello dovrà essere                                                 | ome da moduli RI/REA allo<br>compilato anche nella se                                    | egati N.B.: nel caso in o<br>zione SCIA completa d                               | cui si inizino nuove attivit<br>egli eventuali allegati.                             | à rispetto a quelle per le qua                                                | li l'impresa                |  |  |  |  |  |
| che l'impresa h:                                                                                                    |                               | □ l'inizio/modifica/ce<br>"REQUISITI" del n                                               | ssazione dell'attività m<br>nodello, ovvero un inte                                               | ediatizia per conto dell'im<br>rcalare "REQUISITI".                                      | presa dei soggetti per                                                           | ognuno dei quali si allegi                                                           | a l'INT P e viene compilata la                                                | sezione                     |  |  |  |  |  |
| stipulato il primo contratto di assicurazione professionale (di cui allega copia); sottoscritto l'ultimo rinnovo del contratto di assicurazione professionale (di cui allega copia); che sono intervenute le seguenti modifiche, non rientranti nelle ipotesi precedenti Sezione AGGIORNAMENTO POSIZIONE RI/REA Dichiara, al fine dell'aggiornamento della posizione dell'impresa stessa nel registro delle imprese e nel REA in relazione all'attivita' di mediazione a seguito dell'emnanzione del decreto di attuazione dell'Att. 80 del decreto legislativo n. 59 del 2010, per tutti gli amministratori ed i soggetti che svolgono l'attivita' per oto dell'imprese a per i quali presenta i moduli IZUNF P allegati (valorizatio oni disti di riquadro abi), quanto segue: Nome e Cognome Codice Fiscale n. iscrizione al ruolo della CCIAA di dal N.B.: la sezione va presentata pressio la sede e presso ogni posizione (numero rea) fuori della provincia sede ove si eserciti l'attivita' Sezione Iscrizione apposita sezione (transitorio) Dichiare a i sensi degli articoli 46 e 47 del D.P.R. n. 445 del 2000, consapevole delle responsabilita' penali cui puo' andare incontro in caso di false dicharazioni, ai sensi degli articoli 76 del medesamo D.P.R., che alla dai di entrata in vigore del decreto di attuazione dell'art. 80 del decreto di attuazione dell'art. 80 del decreto di attuaz |                               | che l'impresa ha:                                                                         |                                                                                                   |                                                                                          |                                                                                  |                                                                                      |                                                                               |                             |  |  |  |  |  |
| sottoscritto l'ultimo rinnovo del contratto di assicurazione professionale (di cui allega copia); che sono intervenute le seguenti modifiche, non rientranti nelle ipotesi precedenti Sezione AGGIORNAMENTO POSIZIONE RI/REA Dichiara, al fine dell'aggiornamento della posizione dell'impresa stessa nel registro delle imprese e nel REA in relazione all'attivita' di mediazione a seguito dell'emanazione del decreto di attuazione dell'art. 80 del decreto di attuazione dell'art. 80 del decreto di attuazione dell'artico di affani in mediazione della commercio di .                                                                                                    |                               | 🗖 stipulato il primo d                                                                    | ontratto di assicurazior                                                                          | ne professionale (di cui all                                                             | ega copia);                                                                      |                                                                                      |                                                                               |                             |  |  |  |  |  |
| c de sono intervenute le seguenti modifiche, non rientranti nelle ipotesi precedenti         Sezione AGGIORNAMENTO POSIZIONE RI/REA         Dichiara, al fine dell'aggiornamento della posizione dell'int. 80 del decreto legislativo n. 59 del 2010, per tuti gli amministratori el i soggetti che avolgono l'attivita' di mediazione a seguito dell'encanazione del decreto di attuazione dell'art. 80 del decreto legislativo n. 59 del 2010, per tuti gli amministratori el a soggetti che avolgono l'attivita' per conto dell'imprese e per i quali presenta i moduli 12/1MT P allegati (valorizzati con i dati del riquatiro albi), quanto segue:         Nome e Cognome codice Fiscale n. iscrizione al ruolo della CCIAA di dal         N.B.: la sezione va presentata presso la sede e presso agni posizione (numero rea) fuori della provincia sede ove si eserciti l'attivita'         Sezione Iscrizione apposita sezione (transitorio)         Dichiara i sensi degli articoli 46 a 47 del D.P.R., n. 445 del 2000, consapevole delle responsabilita' penali cui puo' andare incontro in caso di legislativo n. 59 del 2010 risultava iscritto al ruolo degli agenti di affari in mediazione della camera di commercio di :         CCIAA:         ata -                                                                                                    |                               | 🗖 sottoscritto l'ultime                                                                   | sottoscritto l'ultimo rinnovo del contratto di assicurazione professionale (di cui allega copia); |                                                                                          |                                                                                  |                                                                                      |                                                                               |                             |  |  |  |  |  |
| Sezione AGGIORNAMENTO POSIZIONE RI/REA         Dichiara, al fine dell'aggiornamento della posizione dell'impresa etsesa nel registro delle imprese e nel REA in relazione all'attivita' di mediazione a seguito dell'impresa e per i quali presenta i moduli 12/INT P allegati (valorizzati con i dati del riquadro albi), quanto segue: <ul> <li></li></ul>                                                                                                    |                               | C che sono interveni                                                                      | ute le seguenti modifich                                                                          | ne, non rientranti nelle ipo                                                             | tesi precedenti                                                                  |                                                                                      |                                                                               |                             |  |  |  |  |  |
| Dichiara, al fine dell'aggiornamento della posizione dell'impresa stessa nel registro delle imprese e nel REA in relazione all'attività' di mediazione a seguito dell'emanazione del decreto di attuazione dell'art. 80 del decreto legislativo n. 59 del 2010, per tutti gli amministratori ed i soggetti che svolgono l'attività' per conto dell'impresa e per i quali presenta i moduli IZ/INT P allegati (valorizzati con i dati del riquadro albi), quanto segue:         Nome e Cognome       Codice Fiscale       n. iscrizione al ruolo       della CCIAA di       dal         Nome e Cognome       Codice Fiscale       n. iscrizione al ruolo       della CCIAA di       dal         Nome e Cognome       Codice Fiscale       n. iscrizione al ruolo       della ccitAA di       dal         Nome e Cognome       Codice Fiscale       n. iscrizione al ruolo       della ccitAA di       dal         Nome e Cognome       Codice Fiscale       n. iscrizione al ruolo       della ccitAA di       dal         Nome e Cognome       Codice Fiscale       n. iscrizione al ruolo       della ccitAA di       dal         N.B.: la sezione va presentata presso la sede e presso ogni posizione (numero rea) fuori della provincia sede ove si eserciti l'attivita'       Sezione Iscrizione apposita sezione (transitorio )         Dichiara ai sensi degli articoli 46 e 47 del D.P.R. n. 445 del 2000, consapevole delle responsabilita' penali cui puo' andare incontro in caso di false dichiarazioni, ai sensi dell'articolo 76 dell medesimo D.P.R., che alla data di entrata in vigore del decreto di attuazione dell'art. 80                                                                                                    |                               | Sezione AGGIORNA                                                                          | MENTO POSIZIONE                                                                                   | RI/REA                                                                                   |                                                                                  |                                                                                      |                                                                               |                             |  |  |  |  |  |
| Nome e Cognome       Codice Fiscale       n. iscrizione al ruolo       della CCIAA di       dal         Image: Codice Fiscale       Image: Codice Fiscale Fiscale Fiscale Fiscale Fiscale Fiscale Fiscale Fiscale Fiscale Fiscale Fiscale Fiscale Fiscale Fiscale Fiscale Fiscale Fisca                                                                                                    |                               | Dichiara, al fine dell'ag<br>dell'emanazione del dec<br>per conto dell'impresa e          | giornamento della posi<br>reto di attuazione dell'a<br>per i quali presenta i r                   | zione dell'impresa stessa<br>art. 80 del decreto legislat<br>noduli 12/INT P allegati (v | nel registro delle impre<br>ivo n. 59 del 2010, per<br>alorizzati con i dati del | ese e nel REA in relazion<br>tutti gli amministratori e<br>riquadro albi), quanto se | e all'attivita' di mediazione a :<br>d i soggetti che svolgono l'att<br>ague: | seguito<br>.ivita'          |  |  |  |  |  |
| N.B.: la sezione va presentata presso la sede e presso ogni posizione (numero rea) fuori della provincia sede ove si eserciti l'attivita'         Sezione Iscrizione apposita sezione ( transitorio )         Dichiara ai sensi degli articoli 46 e 47 del D.P.R. n. 445 del 2000, consapevole delle responsabilita' penali cui puo' andare incontro in caso di false dichiarazioni, ai sensi dell'articolo 76 del medesimo D.P.R., che alla data di entrata in vigore del decreto di attuazione dell'art. 80 del decreto legislativo n. 59 del 2010 risultava iscritto al ruolo degli agenti di affari in mediazione della camera di commercio di :         CCIAA:                                                                                                    |                               | Nome e Cognome                                                                            | Codice Fiscale                                                                                    | n. iscrizione al ruolo                                                                   | della CCIAA di                                                                   | dal                                                                                  |                                                                               |                             |  |  |  |  |  |
| N.B.: la sezione va presentata presso la sede e presso ogni posizione (numero rea) fuori della provincia sede ove si eserciti l'attivita'         Sezione Iscrizione apposita sezione ( transitorio )         Dichiara ai sensi degli articoli 46 e 47 del D.P.R. n. 445 del 2000, consapevole delle responsabilita' penali cui puo' andare incontro in caso di false dichiarazioni, ai sensi dell'articolo 76 del medesimo D.P.R., che alla data di entrata in vigore del decreto di attuazione dell'art. 80 del decreto legislativo n. 59 del 2010 risultava iscritto al ruolo degli agenti di affari in mediazione della camera di commercio di :         CCIAA:         al n.                                                                                                    |                               |                                                                                           |                                                                                                   |                                                                                          |                                                                                  | <u> </u>                                                                             |                                                                               |                             |  |  |  |  |  |
| N.B.: la sezione va presentata presso la sede e presso ogni posizione (numero rea) fuori della provincia sede ove si eserciti l'attivita'         Sezione Iscrizione apposita sezione ( transitorio )         Dichiara ai sensi degli articoli 46 e 47 del D.P.R. n. 445 del 2000, consapevole delle responsabilita' penali cui puo' andare incontro in caso di false dichiarazioni, ai sensi dell'articolo 76 del medesimo D.P.R., che alla data di entrata in vigore del decreto di attuazione dell'art. 80 del decreto legislativo n. 59 del 2010 risultava iscritto al ruolo degli agenti di affari in mediazione della camera di commercio di :         CCIAA:         al n.                                                                                                    |                               |                                                                                           |                                                                                                   |                                                                                          |                                                                                  | <u> </u>                                                                             |                                                                               |                             |  |  |  |  |  |
| N.B.: la sezione va presentata presso la sede e presso ogni posizione (numero rea) fuori della provincia sede ove si eserciti l'attivita' Sezione Iscrizione apposita sezione ( transitorio ) Dichiara ai sensi degli articoli 46 e 47 del D.P.R. n. 445 del 2000, consapevole delle responsabilita' penali cui puo' andare incontro in caso di false dichiarazioni, ai sensi dell'articolo 76 del medesimo D.P.R., che alla data di entrata in vigore del decreto di attuazione dell'art. 80 del decreto legislativo n. 59 del 2010 risultava iscritto al ruolo degli agenti di affari in mediazione della camera di commercio di :  CCIAA:                                                                                                    |                               |                                                                                           |                                                                                                   |                                                                                          |                                                                                  |                                                                                      |                                                                               |                             |  |  |  |  |  |
| Sezione Iscrizione apposita sezione ( transitorio ) Dichiara ai sensi degli articoli 46 e 47 del D.P.R. n. 445 del 2000, consapevole delle responsabilita' penali cui puo' andare incontro in caso di false dichiarazioni, ai sensi dell'articolo 76 del medesimo D.P.R., che alla data di entrata in vigore del decreto di attuazione dell'art. 80 del decreto legislativo n. 59 del 2010 risultava iscritto al ruolo degli agenti di affari in mediazione della camera di commercio di :  CCIAA:                                                                                                    |                               | N.B.: la sezione va pres                                                                  | entata presso la sede e                                                                           | e presso ogni posizione (n                                                               | umero rea) fuori della                                                           | r<br>provincia sede ove si es                                                        | erciti l'attivita'                                                            |                             |  |  |  |  |  |
| Dichiara ai sensi degli articoli 46 e 47 del D.P.R. n. 445 del 2000, consapevole delle responsabilita' penali cui puo' andare incontro in caso di<br>false dichiarazioni, ai sensi dell'articolo 76 del medesimo D.P.R., che alla data di entrata in vigore del decreto di attuazione dell'art. 80 del decreto<br>legislativo n. 59 del 2010 risultava iscritto al ruolo degli agenti di affari in mediazione della camera di commercio di :<br>CCIAA:                                                                                                    |                               | Sezione Iscrizione a                                                                      | pposita sezione (                                                                                 | transitorio )                                                                            |                                                                                  |                                                                                      |                                                                               |                             |  |  |  |  |  |
|                                                                                                    |                               | <b>Dichiara</b> ai sensi degli<br>false dichiarazioni, ai se<br>legislativo n. 59 del 201 | articoli 46 e 47 del D.P<br>nsi dell'articolo 76 del 1<br>0 risultava iscritto al ru              | .R. n. 445 del 2000, conse<br>medesimo D.P.R., che alla<br>olo degli agenti di affari ir | pevole delle responsal<br>data di entrata in vigo<br>mediazione della cam        | bilita' penali cui puo' and<br>ore del decreto di attuazi<br>aera di commercio di :  | are incontro in caso di<br>one dell'art. 80 del decreto                       |                             |  |  |  |  |  |
| al n ·                                                                                                    |                               | CCIAA:                                                                                    |                                                                                                   |                                                                                          |                                                                                  |                                                                                      |                                                                               |                             |  |  |  |  |  |
|                                                                                                    |                               | aln                                                                                       |                                                                                                   |                                                                                          |                                                                                  |                                                                                      |                                                                               | •                           |  |  |  |  |  |

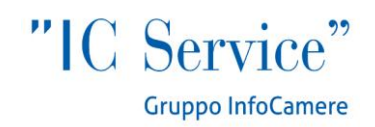

#### Sezione requisiti

Il possesso dei requisiti di idoneità previsti dalla legge per lo svolgimento dell'attività è attestato mediante compilazione della sezione «Requisiti» del modello «Mediatori». Sono tenuti alla compilazione di tale sezione il titolare di impresa individuale, tutti i legali rappresentanti di società, gli eventuali preposti e tutti coloro che svolgono a qualsiasi altro titolo l'attività per conto dell'impresa. I soggetti successivi al primo compilano ciascuno un modello intercalare «Requisiti».

| 🖉 ComunicaStarweb - Sportello Telematico      | ) Artigiani e Registro Imprese - Wind                                                                                                    | ows Internet Explorer                                                                                                    |                                                                                                    |                                                       |                                               |                                                      |                                                         |                                                            |                                                    |                  | _ 8 ×        |
|-----------------------------------------------|----------------------------------------------------------------------------------------------------|----------------------------------------------------------------------------------------------------|----------------------------------------------------------------------------------------------------|-------------------------------------------------------|-----------------------------------------------|------------------------------------------------------|---------------------------------------------------------|------------------------------------------------------------|----------------------------------------------------|------------------|--------------|
| 🕒 🕞 🗢 🔚 http://starweb.infocamere.it/s        | starweb/index.jsp                                                                                                    |                                                                                                    |                                                                                                    |                                                       | -                                             | - 🗟 🐓                                                | 🗙 🚼 Goo                                                 | gle                                                        |                                                    |                  | <b>-</b>     |
| File Modifica Visualizza Preferiti Strumen    | nti ?                                                                                                    |                                                                                                    |                                                                                                    |                                                       |                                               |                                                      |                                                         |                                                            |                                                    |                  |              |
| 🔆 Preferiti 🛛 🔚 ComunicaStarweb - Sportello T | Telematico Artigiani e Re                                                                                                    |                                                                                                    |                                                                                                    |                                                       |                                               | 🟠 • 6                                                |                                                         | • Pagina •                                                 | Sicurezza 🕶                                        | Strumenti 🗸      | <b>?</b> • * |
|                                               | Sezione REQUISITI, per l'in<br>che svolgono l'attivita' per<br>dichiara, ai sensi degli articoli 46<br>ai sensi dell'articolo 76 del medesi<br>• di non trovarsi in una delle situ<br>marzo 2001, n. 57;<br>(barrare l'ipotesi che interessa)<br>di avere conseguito in:<br>A) il diploma di istruzione seconda<br>rilasciato dall'istituto: | cazione dei requisiti p<br>conto dell'impresa. (er<br>e 47 del D.P.R. n. 445 del 2<br>mo D.P.R.:<br>azioni di incompatibilita' prev<br>data<br>data | oosseduti dal titolare//<br>ventuali altri soggetti c<br>000, consapevole delle resp<br>riste dall'articolo 5 n. 39 del | legali rap<br>compilan<br>ponsabilità (<br>1989, cosi | ppresen<br>lo clasci<br>penali cui<br>2½ come | itanti, dal<br>uno un mo<br>può andaro<br>modificato | preposto<br>odello inte<br>incontro in<br>dall'articolo | , nonche'<br>rcalare Ri<br>caso di false<br>18, c. 3, dell | dai sogge<br>EQUISITT)<br>dichiarazio<br>a legge 5 | etti<br>)<br>mi, |              |
|                                               | con sede a:                                                                                                    |                                                                                                    |                                                                                                    |                                                       |                                               |                                                      |                                                         |                                                            |                                                    |                  |              |
|                                               | pv:                                                                                                    |                                                                                                    |                                                                                                    |                                                       |                                               |                                                      |                                                         |                                                            |                                                    |                  |              |
|                                               | via/piazza:                                                                                                    |                                                                                                    |                                                                                                    |                                                       |                                               |                                                      |                                                         |                                                            |                                                    |                  |              |
|                                               | n:                                                                                                    |                                                                                                    |                                                                                                    |                                                       |                                               |                                                      |                                                         |                                                            |                                                    |                  |              |
|                                               | oppure                                                                                                    |                                                                                                    |                                                                                                    |                                                       |                                               |                                                      |                                                         |                                                            |                                                    |                  |              |
|                                               | B) il seguente titolo universitario (                                                                                                    | laurea, diploma, ecc.) :                                                                                                    |                                                                                                    |                                                       |                                               |                                                      |                                                         |                                                            |                                                    |                  |              |
|                                               | rilasciato dall'Uni                                                                                                    | versita' degli studi di : [                                                                                                    |                                                                                                    |                                                       |                                               |                                                      |                                                         |                                                            |                                                    |                  |              |
|                                               | con sede a:                                                                                                    | Γ                                                                                                    |                                                                                                    |                                                       |                                               |                                                      |                                                         |                                                            |                                                    |                  |              |
|                                               | pv:                                                                                                    | Γ                                                                                                    |                                                                                                    |                                                       |                                               |                                                      |                                                         |                                                            |                                                    |                  |              |
|                                               | via/piazza:                                                                                                    | Γ                                                                                                    |                                                                                                    |                                                       |                                               |                                                      |                                                         |                                                            |                                                    |                  |              |
|                                               | n:                                                                                                    | Γ                                                                                                    |                                                                                                    |                                                       |                                               |                                                      |                                                         |                                                            |                                                    |                  |              |
|                                               | e di avere superato in data:                                                                                                    |                                                                                                    | _                                                                                                    |                                                       |                                               |                                                      |                                                         |                                                            |                                                    |                  |              |
|                                               | presso la Camera di commerc                                                                                                    | io di:                                                                                                    |                                                                                                    |                                                       |                                               |                                                      |                                                         |                                                            |                                                    |                  |              |
|                                               | l'esame per l'attività di mediazione                                                                                                    | e come da allegato INT P (rie                                                                                                    | quadro ALBI)                                                                                                    |                                                       |                                               |                                                      |                                                         |                                                            |                                                    |                  |              |
|                                               | <b>oppure</b> (opzione possibile per i se<br>o in paese terzo):                                                                                                    | oli cittadini che abbiano cons                                                                                                    | eguito il titolo di studio o l'es                                                                                       | sperienza p                                           | profession                                    | ale in un pa                                         | ese dell'Uni                                            | one europea                                                | diverso da                                         | ll'Italia        |              |
|                                               | che il proprio titolo professio                                                                                                    | nale è stato riconosciuto, ai                                                                                                    | sensi del tit <u>olo III del de</u> cret                                                                                | to legislativ                                         | vo n. 206                                     | del 2007,                                            |                                                         |                                                            |                                                    |                  | -            |
| Fine                                          |                                                                                                    |                                                                                                    |                                                                                                    |                                                       |                                               |                                                      | 😒 Intrar                                                | net locale                                                 | 4                                                  | 🗿 🔻 🔍 100        | J% • //      |

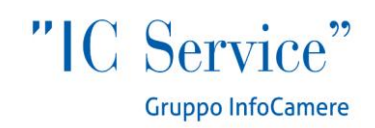

#### Sezione SCIA mediazione occasionale

Lo svolgimento dell'attività di mediatore in modo occasionale o discontinuo è consentito per un periodo non superiore a sessanta giorni ed è subordinato all'iscrizione nell'apposita sezione del Rea della persona fisica che esercita detta attività, fermo restando la sussistenza in capo a questa dei requisiti di legge e degli obblighi di legge sulla mediazione. La segnalazione dell'avvio dell'attività è effettuata per via telematica mediante compilazione e sottoscrizione della sezione «Scia – mediazione occasionale» del modello «Mediatori», nella quale è indicata, a pena di irricevibilità, la data di cessazione dell'attività. Tale segnalazione non può essere presentata più di una volta all'anno.

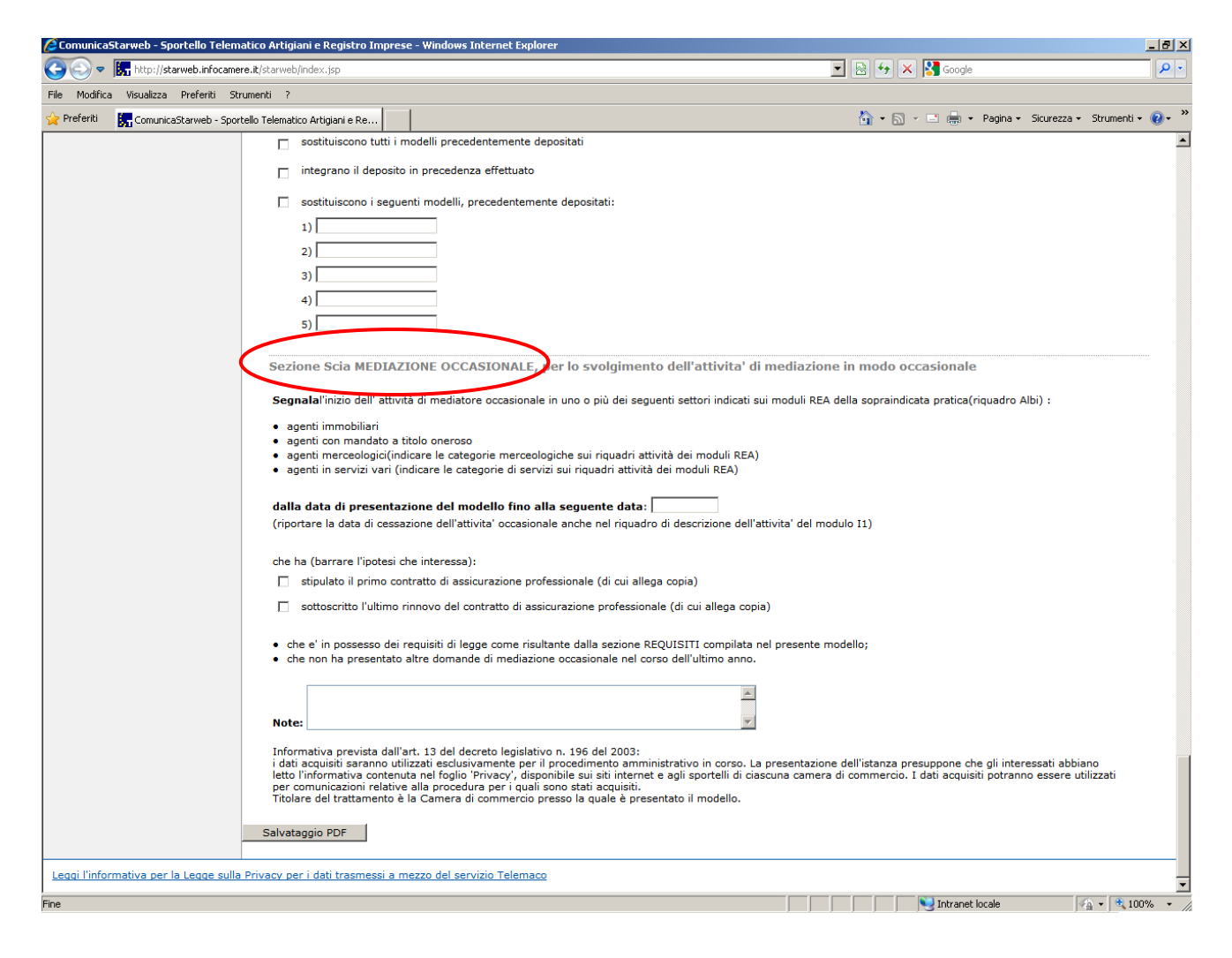

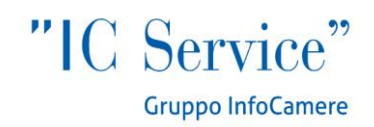

## FASI FINALI DELLA CREAZIONE DEL MODELLO (GENERALE)

Al termine della compilazione del modello relativo ai ruoli soppressi è necessario cliccare su "Salvataggio PDF":

| 🜈 ComunicaStarweb - Sportello Te    | lematico Artigiani e Registro Imprese - Windows In                                                        | ternet Explorer                                                                                                    | _ 8 ×               |
|-------------------------------------|----------------------------------------------------------------------------------------------------|----------------------------------------------------------------------------------------------------|---------------------|
| 🚱 🗢 🔚 http://starweb.infoc          | amere.it/starweb/index.jsp                                                                                | 🗾 🕺 🖘 🔀 Google                                                                                                    | <b>₽</b> •          |
| File Modifica Visualizza Preferiti  | Strumenti ?                                                                                               |                                                                                                    |                     |
| 🔆 Preferiti 🛛 🔚 ComunicaStarweb - : | Sportello Telematico Artigiani e Re                                                                       | 🦄 🔹 🗟 👻 🖃 🖶 Pagina 👻 Sicurezza •                                                                                                    | • Strumenti • 🕡 • 🎽 |
|                                     | sostituiscono tutti i modelli precede                                                                     | intemente depositati                                                                                                    | <u> </u>            |
|                                     | 🔲 integrano il deposito in precedenza                                                                     | effettuato                                                                                                    |                     |
|                                     | 🔲 sostituiscono i seguenti modelli, pre                                                                   | ecedentemente depositati:                                                                                                    |                     |
|                                     | 1)                                                                                                    |                                                                                                    |                     |
|                                     | 2)                                                                                                    |                                                                                                    |                     |
|                                     | 3)                                                                                                    |                                                                                                    |                     |
|                                     | 4)                                                                                                    |                                                                                                    |                     |
|                                     | 5)                                                                                                    |                                                                                                    |                     |
|                                     |                                                                                                    |                                                                                                    |                     |
|                                     | Sezione Scia MEDIAZIONE OCCAS                                                                             | SIONALE, per lo svolgimento dell'attivita' di mediazione in modo occasionale                                                                                                    |                     |
|                                     | Segnalal'inizio dell' attività di mediatore                                                               | 2 occasionale in uno o più dei seguenti settori indicati sui moduli REA della sopraindicata pratica(riquadro Albi) :                                                                                                    |                     |
|                                     | agenti immobiliari                                                                                        |                                                                                                    |                     |
|                                     | <ul> <li>agenti con mandato a titolo oneroso</li> <li>agenti merceologici(indicare le catego</li> </ul>   | prie merceologiche sui riguadri attività dei moduli RFA)                                                                                                    |                     |
|                                     | agenti in servizi vari (indicare le cate                                                                  | gorie di servizi sui riquadri attività dei moduli REA)                                                                                                    |                     |
|                                     | dalla data di presentazione del mod                                                                       | tello fino alla seguente data:                                                                                                    |                     |
|                                     | (riportare la data di cessazione dell'attiv                                                               | ita' occasionale anche nel riquadro di descrizione dell'attivita' del modulo I1)                                                                                                    |                     |
|                                     | che ha (barrare l'ipotesi che interessa):                                                                 |                                                                                                    |                     |
|                                     | 🗖 stipulato il primo contratto di assicu                                                                  | urazione professionale (di cui allega copia)                                                                                                    |                     |
|                                     | 🔲 sottoscritto l'ultimo rinnovo del con                                                                   | itratto di assicurazione professionale (di cui allega copia)                                                                                                    |                     |
|                                     | <ul> <li>che e' in possesso dei requisiti di legg</li> <li>che pop ba precentato altre domande</li> </ul> | je come risultante dalla sezione REQUISITI compilata nel presente modello;                                                                                                    |                     |
|                                     | che non na presentato altre domande                                                                       |                                                                                                    |                     |
|                                     |                                                                                                    | <u>A</u>                                                                                                    |                     |
|                                     | Note:                                                                                                    | ~                                                                                                    |                     |
|                                     | Informativa prevista dall'art. 13 del decr                                                                | reto legislativo n. 196 del 2003:                                                                                                    |                     |
|                                     | i dati acquisiti saranno utilizzati esclusiva<br>letto l'informativa contenuta nel foglio 'P              | amente per il procedimento amministrativo in corso. La presentazione dell'istanza presuppone che gli interessati abbi<br>rivacy', disponibile sui siti internet e agli sportelli di ciascuna camera di commercio. I dati acquisiti potranno essere u | viano<br>utilizzati |
|                                     | per comunicazioni relative alla procedura<br>Titolare del trattamento è la Camera di d                    | a per i quali sono stati acquisiti.<br>commercio presso la quale è presentato il modello.                                                                                                    |                     |
|                                     |                                                                                                    |                                                                                                    |                     |
|                                     | Salvataggio PDF                                                                                           |                                                                                                    |                     |
| Leggi l'informativa per la Legge s  | ulla Privacy per i dati trasmessi a mezzo del servi                                                       | zio Telemaco                                                                                                    |                     |
| Fine                                |                                                                                                    | Intranet locale                                                                                                    | * * * 100% * //     |
|                                     |                                                                                                    |                                                                                                    |                     |

Una volta salvato il PDF, **non** è possibile rientrare e modificarlo: se l'utente si accorge di aver commesso errori, dovrà eliminarlo e cominciare la compilazione ex novo.

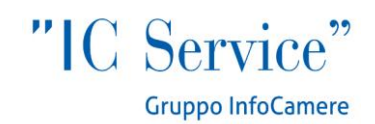

Quando devono essere aggiunti degli intercalari per i soggetti possessori dei requisiti professionali, l'utente dovrà selezionare il numero degli intercalari e compilare il modello relativo cliccando sul bottone *Intercalare Requisiti*, dopo aver selezionato anche in questo caso dal menù a tendina il tipo di requisito abilitativo:

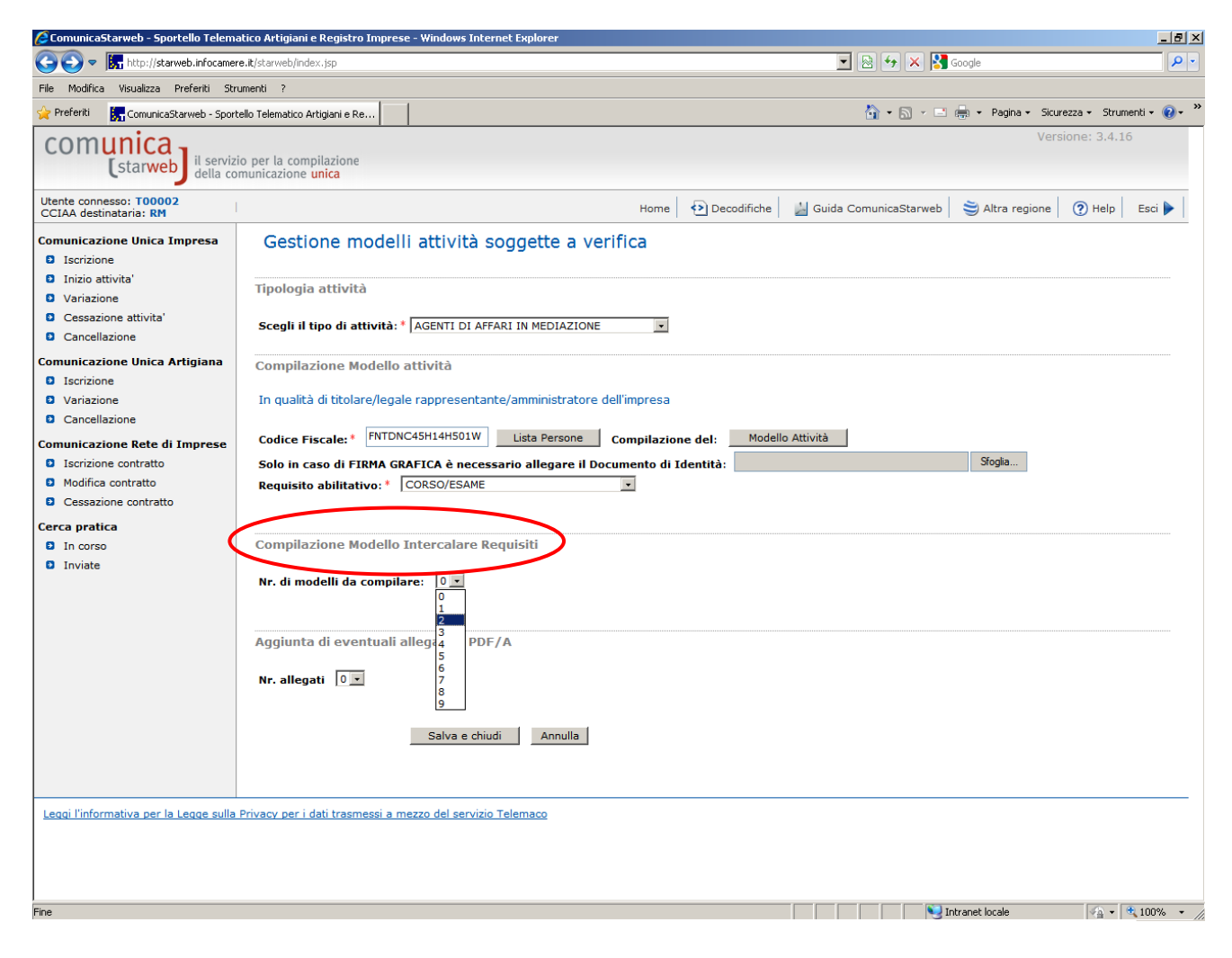

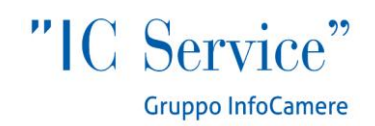

A conclusione della compilazione, l'utente clicca sul bottone *Salva e Chiudi* per completare l'inserimento del modello:

Il modello salvato apparirà nella "Lista Allegati Registro Imprese" con un nome standard, a secondo del tipo di attività cui si riferisce e del contenuto del modello, secondo il seguente schema:

| C32 | MODELLO MEDIATORI                                  |
|-----|----------------------------------------------------|
| C33 | MODELLO REQUISITI MEDIATORI                        |
| C34 | MODELLO ARC (AGENTI E RAPPRESENTANTI DI COMMERCIO) |
| C35 | MODELLO REQUISITI ARC                              |

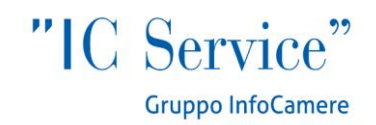

Ci sarà sempre il modello specifico (C32, C34, ecc.) e un PDF per ciascun intercalare relativo ai requisiti professionali che è stato inserito. A questo punto, non rimane che procedere con la firma del/dei PDF: tali modelli dovranno essere **tutti firmati digitalmente o graficamente** premendo il bottone"**Firma**".

Per firmare graficamente l'utente dovrà:

- 1. scaricare sulla propria stazione di lavoro il modulo,
- 2. stamparlo,
- 3. firmarlo con la penna negli appositi spazi,
- 4. scansionare il documento firmato,
- 5. ricaricarlo nel sistema in formato .PDF

L'ultimo passaggio sarà la firma digitale sul modello in formato XML tramite il bottone "Firma Modello":

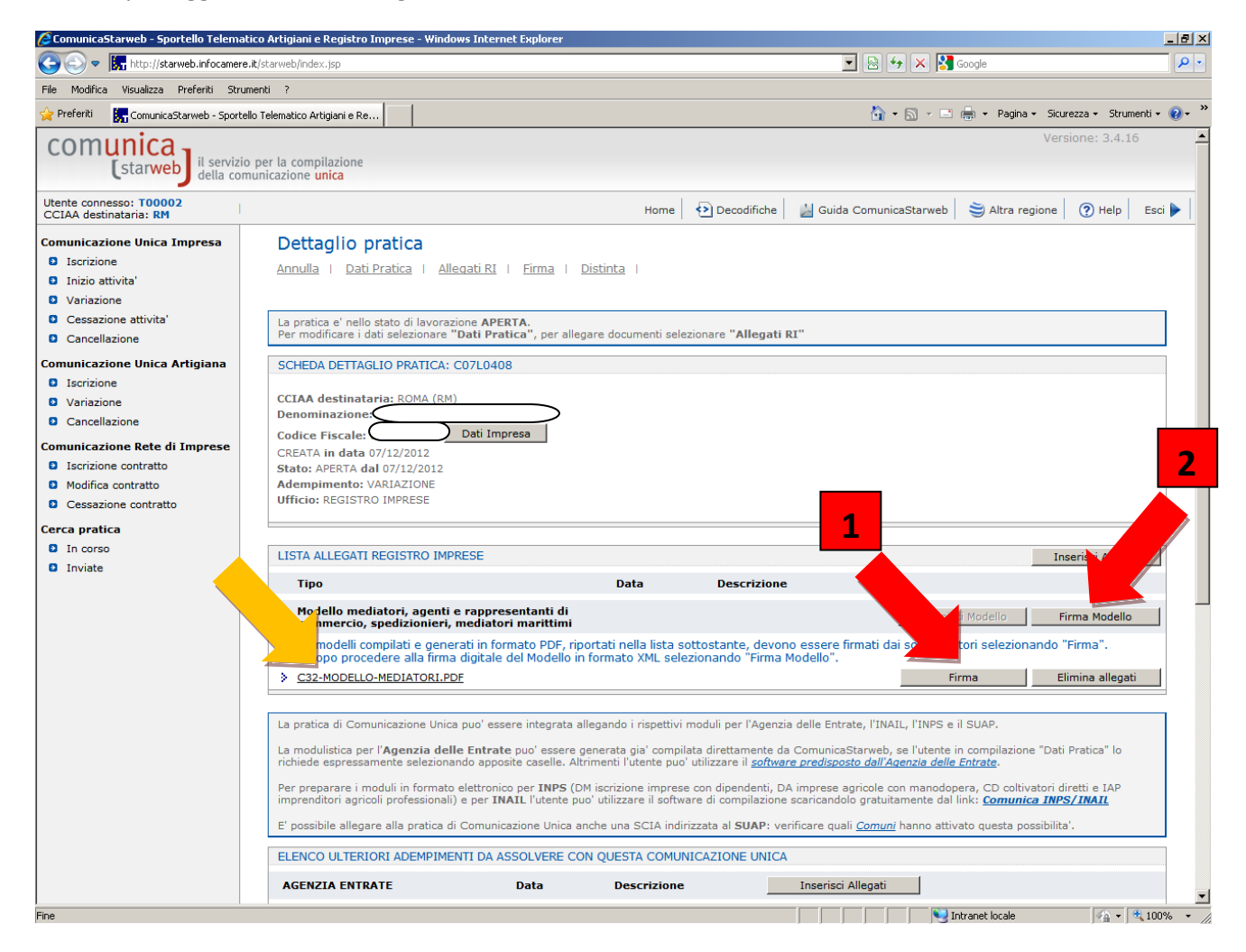

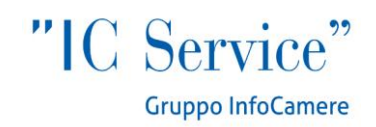

Anche in questo caso, dopo aver salvato il modello compilato non è possibile entrare a modificarlo, può essere solo eliminato e compilato nuovamente.

Alla fine del processo, il modello risulterà inserito tra gli Allegati Registro Imprese.

| Тіро                                                                                | Data                 | Descrizione                 |         |
|-------------------------------------------------------------------------------------|----------------------|-----------------------------|---------|
| DOCUMENTO DI RICONOSCIME                                                            | 07/05/2012           | DOCUMENTO DI RICONOSCIMENTO | Elimina |
| DICHIARAZIONE                                                                       | 07/05/2012           | DICHIARAZIONE               | Elimina |
| MODELLO MEDIATORI                                                                   | 07/05/2012           | MODELLO MEDIATORI           | Elimina |
| Modulo SCIA mediatori, agenti e rappreso<br>commercio, spedizionieri, mediatori mar | entanti di<br>Ittimi | Definisci SCIA              | Firma   |

## ALCUNI CASI PARTICOLARI

## Trasformazione di Persona Fisica in Impresa Individuale

Selezionare pratica di inizio attività (il numero REA non cambia).

## Trasformazione di Impresa Individuale in Persona Fisica

Al momento non è possibile la trasformazione con un solo adempimento: l'impresa dovrà essere cancellata e successivamente il soggetto agente si iscriverà come persona fisica.

## Soggetto già iscritto a RI per altra attività che ha i requisiti per un ruolo soppresso

Un soggetto titolare di Impresa Individuale attiva che non svolge attività ex Albi e Ruoli, ma in possesso dei requisiti per tali attività deve entro il 12 maggio 2013, pena la perdita dei requisiti, inviare una pratica di modifica della posizione REA già esistente con allegato il Modello requisiti (selezionare Variazione attività della sede, riquadro "Albi, Ruoli, Elenchi, Registri" come descritto a pagina 3).